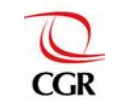

INFOBRAS Entidades Versión: 4.0

# Contraloría General de la República Manual de usuario: **INFOBRAS – Entidades GERENCIA DE ESTUDIOS Y GESTIÓN PÚBLICA** Versión: 4.0 LA CONTRALORÍA **GENERAL DE LA REPÚBLICA MANUAL DE USUARIO** META 09: REGISTRO DE LAS OBRAS EN EJECUCIÓN EN EL SISTEMA DE **INFORMACIÓN DE OBRAS PÚBLICAS (INFOBRAS) MUNICIPALIDADES DE CIUDADES NO PRINCIPALES CON 500 O MÁS VIVIENDAS URBANAS**

Enero 2015

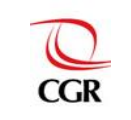

# **INDICE GENERAL**

| 1. | I                 | INT               | ROD         | UCCIÓN                                                                   | 3          |  |  |
|----|-------------------|-------------------|-------------|--------------------------------------------------------------------------|------------|--|--|
| 2. | OBJETIVO          |                   |             |                                                                          |            |  |  |
| 3. |                   | ALC               | ANC         | E                                                                        | 3          |  |  |
| 4. |                   | DEF               | INIC        | IONES Y ABREVIATURAS                                                     | 3          |  |  |
|    | 4.1               | 1                 | Defi        | niciones                                                                 | 3          |  |  |
|    | 4.2               | 2                 | Abre        | eviaturas                                                                | 5          |  |  |
| 5. | I                 | IND               |             | OORES Y NIVEL DE CUMPLIMIENTO                                            | 5          |  |  |
| 6. | I                 | PAS               | SOS         | PARA EL CUMPLIMIENTO DE LA META INFOBRAS                                 | 6          |  |  |
|    | 6.1               | 1                 | Acce        | eso al sistema INFOBRAS                                                  | 9          |  |  |
|    | (                 | 6.1. <sup>-</sup> | 1           | Solicitud de usuario y contraseña al sistema INFOBRAS                    | 9          |  |  |
|    |                   | 6.1.2             | 2           | Acceso al Sistema INFOBRAS y al módulo "Entidades Públicas" 1            | 1          |  |  |
|    | 6.2 Re<br>INFOBRA |                   | Reg<br>BRAS | istro de la "Ficha Datos Generales de la Obra" a través del sistema<br>S | 6          |  |  |
|    | (                 | 6.2. <sup>-</sup> | 1           | Descripción de la "Ficha Datos Generales de la Obra" 1                   | 8          |  |  |
|    | (                 | 6.2.2             | 2           | Obra registrada2                                                         | <u>2</u> 4 |  |  |
|    | (                 | 6.2.3             | 3           | Editar "Ficha Datos Generales de la Obra"                                | <u>2</u> 4 |  |  |
|    | 6.3               | 3                 | Reg         | istro de la "Ficha Datos de Ejecución de la Obra"2                       | 27         |  |  |
|    | (                 | 6.3. <sup>-</sup> | 1           | Sección I – Datos de obra 2                                              | 28         |  |  |
|    | (                 | 6.3.2             | 2           | Sección II – Línea de tiempo                                             | 39         |  |  |
|    |                   | 6.3.:             | 3           | Sección III – Avances de obra4                                           | 10         |  |  |

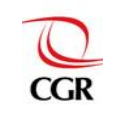

## META 09: REGISTRO DE LAS OBRAS EN EJECUCIÓN EN EL SISTEMA DE INFORMACIÓN DE OBRAS PÚBLICAS (INFOBRAS)

INFOBRAS Entidades Versión: 4.0

## MANUAL DE USUARIO

#### 1. INTRODUCCIÓN

El presente documento contiene la descripción detallada de las funciones del Sistema de Información de Obras Públicas – INFOBRAS, como documento de orientación y consulta para el correcto uso y registro por parte de las municipalidades consideradas ciudades no principales con 500 o más viviendas urbanas, participantes de la meta 09: "Registro de las obras en ejecución en el Sistema de Información de Obras Públicas (INFOBRAS)".

#### 2. OBJETIVO

El propósito de este documento es facilitar a los funcionarios públicos de las municipalidades consideradas ciudades no principales con 500 o más viviendas urbanas, el detalle de los pasos a seguir para el cumplimiento de la meta 09: "Registro de las obras en ejecución en el Sistema de Información de Obras Públicas (INFOBRAS)", para el adecuado registro de información y seguimiento de la ejecución de obras públicas.

#### 3. ALCANCE

El Manual de Usuario del Sistema de Información de Obras Públicas – INFOBRAS está dirigido a los funcionarios públicos de las municipalidades consideradas ciudades no principales con 500 o más viviendas urbanas que participan en el cumplimiento de la meta "Registro de las obras en ejecución en el Sistema de Información de Obras Públicas (INFOBRAS)", en el marco de la Ley N° 29332 "Ley que crea el Plan de Incentivos a la Mejora de la Gestión y Modernización Municipal" de 21 de marzo de 2009 y sus modificatorias.

La información que las municipalidades ingresan en el sistema INFOBRAS comprende la ejecución de obras públicas, así como su avance físico y valorizado, independientemente del régimen legal o fuente de financiamiento bajo el cual operen.

El manual de usuario cubre la descripción de las siguientes funciones:

- Solicitud de usuario y contraseña de acceso.
- Registro de "Ficha Datos Generales de la Obra".
- Registro de "Ficha Datos de Ejecución de la Obra".
- Registro de "Avances de Obra".

#### 4. DEFINICIONES Y ABREVIATURAS

#### 4.1 Definiciones

- Avance físico:

Es el desarrollo del proceso constructivo conforme el cronograma debidamente aprobado incluido en el expediente técnico.

- Avance valorizado

Es el avance físico expresado en la moneda pactada.

- Código INFOBRAS:

Es el código único que genera automáticamente el sistema INFOBRAS, cuando la entidad registra la obra pública.

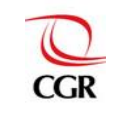

- Entidad: Nombre de la institución que está ejecutando la obra, puede ser municipalidad, gobierno regional, entre otros.
- Expediente técnico:
   Es el conjunto de documentos que comprenden, especificaciones técnicas, calendario de la obra, ejecución mensual de la obra, estudios técnicos, etc.
- Fecha de Inicio de obra: Fecha en que se da inicio a la ejecución física de la obra.
- Fecha de término de obra: Fecha en que se finaliza la ejecución física de la obra.
- Monto de contratación: Monto establecido para la ejecución de la obra según contrato.
- Obra en ejecución: Es el desarrollo del procedimiento constructivo en un lugar determinado.
- Obra pública:

Se entiende por "obra pública" a la construcción, reconstrucción, remodelación, demolición, renovación, mantenimiento, habilitación y rehabilitación de bienes inmuebles, tales como edificaciones, estructuras, excavaciones, perforaciones, carreteras, puentes, entre otros, que requieren dirección técnica, expediente técnico, mano de obra, materiales y/o equipos, cuya ejecución, implique la participación del Estado, sea por contrata, administración directa, convenios, asociaciones público privadas, obras por impuesto, y cualquier otra modalidad que se establezca.

- Paralización de obra:

Consiste en detener o paralizar el proceso constructivo por motivos internos o externos, tales como: lluvias, inundaciones, huaycos, procesos arbítrales, falta de disponibilidad presupuestal, interferencias y otros.

- Plan de incentivos a la Mejora del Gestión y Modernización Municipal (PI):

El PI es un instrumento de presupuesto por resultados, cuyo objetivo principal es impulsar reformas que permitan lograr el crecimiento y desarrollo sostenible de la economía local y la mejora de su gestión, en el marco del proceso de descentralización y mejora de la competitividad. Fue creado mediante Ley N° 29332, modificado mediante Decreto de Urgencia N°119-2009 e incorporado en las leyes de presupuesto del sector público de cada año.

El PI implica una transferencia de recursos condicional al cumplimiento de metas que deben alcanzar las municipalidades en un periodo determinado.

- Sistema INFOBRAS:

Sistema de información de obras públicas, en el cual se registran las obras públicas y sus respectivos avances físicos presupuestales para un mejor seguimiento y control.

- Usuarios :

Son las personas que utilizan el sistema INFOBRAS, a quienes se les asigna un "Rol de Usuario", con los permisos que se detallan a continuación:

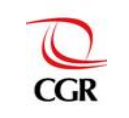

## META 09: REGISTRO DE LAS OBRAS EN EJECUCIÓN EN EL SISTEMA DE INFORMACIÓN DE OBRAS PÚBLICAS (INFOBRAS)

| ROL DE<br>USUARIO | DESCRIPCIÓN                                                                                                    |
|-------------------|----------------------------------------------------------------------------------------------------|
| Registrador       | Permite lo siguiente:<br>- Registrar y editar la "Ficha Datos Generales de la Obra"<br>- Registrar y editar los "Ficha Datos de Ejecución de la Obra"<br>- Registrar, editar y publicar los "Avances de obra"<br>- Registrar Información Complementarios de la obra<br>- Consulta de obras |
| Visualizador      | Permite visualizar a modo de consulta, la información registrada de las obras públicas de la entidad.                                                                                                    |

## 4.2 Abreviaturas

| - | CGR            | :    | Contraloría General de la República.                         |
|---|----------------|------|--------------------------------------------------------------|
| - | INFOBRAS       | :    | Sistema de Información de Obras Públicas.                    |
| - | Meta - INFOBRA | AS : | Meta "Registro de las obras en ejecución, en el Sistema de   |
|   |                |      | Información de Obras Públicas (INFOBRAS)".                   |
| - | PI             | :    | Plan de incentivos a la Mejora de la Gestión y Modernización |
|   |                |      | Municipal.                                                   |
| - | SIAF           | :    | Sistema Integrado de Administración Financiera.              |
| - | SEACE          | :    | Sistema Electrónico de Adquisiciones y Contrataciones del    |
|   |                |      | Estado.                                                      |
| - | SNIP           | :    | Sistema Nacional de Inversión Pública.                       |

#### 5. INDICADORES Y NIVEL DE CUMPLIMIENTO

Mediante los indicadores se permitirá medir el nivel de cumplimiento de la meta INFOBRAS en el marco del Plan de Incentivos a la Mejora de la Gestión y Modernización Municipal – 2015.

En ese contexto, se considerará como meta cumplida un registro del 80% de las obras que se encuentran en ejecución dentro del plazo de evaluación, la cual comprende los meses de enero a julio 2015. Para ello, la municipalidad debe tomar en cuenta los puntajes asignados a las actividades presentadas a continuación:

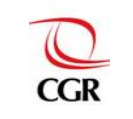

#### Municipalidades de Ciudades No Principales con 500 o más Viviendas Urbanas Tabla N° 1: Indicadores y nivel de cumplimiento.

| CUADRO DE INDICADORES Y NIVEL DE CUMPLIMIENTO                                                                          |                                                                                                    |                                                                                           |  |  |  |  |  |
|----------------------------------------------------------------------------------------------------|----------------------------------------------------------------------------------------------------|-------------------------------------------------------------------------------------------|--|--|--|--|--|
|                                                                                                    | INDICADORES DE EVALUACIÓN                                                                                                    | PUNTAJE                                                                                   |  |  |  |  |  |
| Actividad 1. Solicitud de<br>usuario y contraseña para el<br>acceso al sistema de<br>INFOBRAS.                         | Solicitud de usuario y contraseña mediante un oficio<br>dirigido a la Gerencia de Productos y Estudios,<br>adjuntando el "Formato de solicitud de creación,<br>actualización y desactivación de cuenta de<br>usuarios".        | 20                                                                                        |  |  |  |  |  |
| Actividad 2. Registro de la<br><b>"Ficha Datos Generales de</b><br>la Obra".                                           | Registro de al menos el 80% de la "Ficha Datos<br>Generales de la Obra", de las obras que se<br>encuentren en ejecución dentro del periodo de<br>evaluación (enero a julio 2015).                                              | 30                                                                                        |  |  |  |  |  |
| Actividad 3. Registro de la<br>sección de "Datos de Obra"<br>de la "Ficha Datos de<br>Ejecución de la Obra".           | Registro de al menos el 80% de la sección de<br>"Datos de Obra" de la "Ficha Datos de Ejecución de<br>la Obra", de todas las obras que se encuentren en<br>ejecución dentro del periodo de evaluación (enero a<br>julio 2015). | 30                                                                                        |  |  |  |  |  |
|                                                                                                    | PUNTAJE MÍNIMO                                                                                                    | 80 puntos                                                                                 |  |  |  |  |  |
| Actividad 4. Actualización del<br>registro y publicación de los<br>" <b>Avances de Obra</b> " (Anexo<br>N° 04 y N° 05) | Actualización de los avances de todas las obras que se encuentren en ejecución dentro del periodo de evaluación (enero a julio 2015) <sup>1</sup> .                                                                            | [30% hasta 39%]=5<br>[40% hasta 49%]=10<br>[50% hasta 69%]=15<br>[Igual o mayor a 70%]=20 |  |  |  |  |  |
|                                                                                                    | PUNTAJE MAXIMO                                                                                                    | 100 puntos                                                                                |  |  |  |  |  |

#### 6. PASOS PARA EL CUMPLIMIENTO DE LA META INFOBRAS

Para poder realizar el adecuado registro de la información en el sistema INFOBRAS que permita el cumplimiento de la meta, se debe seguir un orden que comprende desde la solicitud de usuario y contraseña de acceso, hasta el registro de la "Ficha Datos Generales de la Obra" y la sección "Datos de obra", la misma que se encuentran en la "Ficha Datos de Ejecución de la Obra". Asimismo, para acceder al puntaje adicional, las entidades deberán realizar el registro y publicación de todos los "Avances de Obra" de las obras registradas en el periodo de evaluación (enero a julio 2015).

<sup>&</sup>lt;sup>1</sup> Los avances de la obra se registran de forma mensual con un mes de desfase, es decir el avance del mes de enero se tiene que registrar en el mes de febrero, el avance del mes de febrero se tiene que registrar en el mes de marzo y así sucesivamente.

Para el cálculo del porcentaje de los avances registrados, se considerará el total de avances que se debería tener registrado de todas las obras en comparación con el total de avances que se tiene registrados, sobre dichos valores se realizará el cálculo de los porcentajes y por consiguiente se designará un puntaje de acuerdo a los intervalos establecidos.

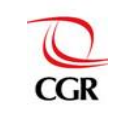

## META 09: REGISTRO DE LAS OBRAS EN EJECUCIÓN EN EL SISTEMA DE INFORMACIÓN DE OBRAS PÚBLICAS (INFOBRAS)

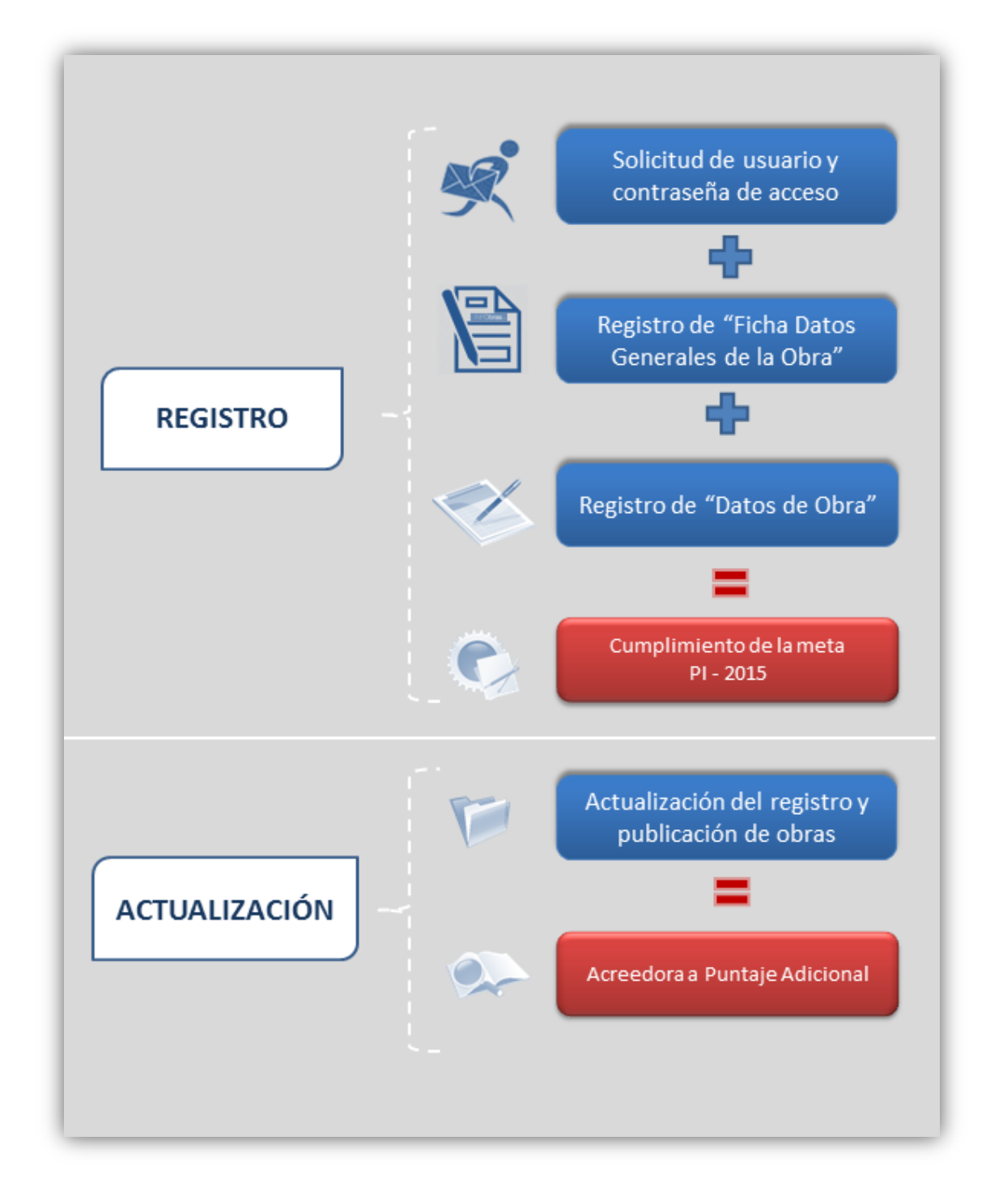

Para una mejor comprensión y desarrollo de las "Etapas en el procedimiento de registro" se muestra el siguiente diagrama donde se detallan cada una de ellas. A continuación iniciaremos con el numeral 6.1 "Acceso al sistema INFOBRAS"

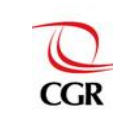

1

|                                                      |                       | 6.1 | Acceso al sistema<br>INFOBRAS                         | <ul> <li>6.1.1 Solicitud de usuario y contraseña al sistema INFOBRAS</li> <li>6.1.2 Acceso al sistema INFOBRAS y al módulo "Entidades – a. A través del Portal de la Contraloría General de la República públicas"</li> <li>b. Directamente al Portal de INFOBRAS</li> </ul>                                                                                        |
|------------------------------------------------------|-----------------------|-----|-------------------------------------------------------|----------------------------------------------------------------------------------------------------|
|                                                      |                       | 6.2 | Registro de "Ficha Datos<br>Generales de la Obra"     | <ul> <li>6.2.1 Descripción de la "Ficha datos generales de la obra"</li> <li>6.2.2 Obra registrada</li> <li>6.2.3 Editar "Ficha datos generales de la obra"</li> </ul>                                                                                                    |
| 6. PASOS PA<br>EL CUMPLIMIE<br>DE LA MET<br>INFOBRAS | NRA<br>ENTO<br>A<br>S |     |                                                       | 6.3.1 Sección I – Datos de obra       a. Detalle de la obra         b. Ubicación de la obra       Datos de la empresa contratista         c. Según el tipo de ejecución.       Datos de la empresa ejecutora de obra         d. Datos del residente de la obra.       e. Datos del supervisor/inspector de la obra                                                  |
|                                                      |                       | 6.3 | Registro de "Ficha Datos"<br>de Ejecución de la Obra" | - 6.3.2 Sección II – Línea de tiempo                                                                                                    |
|                                                      |                       |     |                                                       | <ul> <li>6.3.3 Sección III – Avances de obra</li> <li>a. Agregar avance – a. ZONA I - Información de avance de ejecución b. ZONA II - Comentarios y recomendaciones b. Publicación de los avances de la obra registrada c. Finalizar obra d. Obra paralizada – a. ZONA I - Información de avance de ejecución b. ZONA II - Comentarios y recomendaciones</li> </ul> |

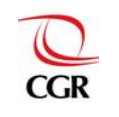

#### 6.1 Acceso al sistema INFOBRAS

#### 6.1.1 Solicitud de usuario y contraseña al sistema INFOBRAS

La entidad pública debe solicitar la creación de usuario(s) del sistema INFOBRAS a través de un oficio suscrito por el titular de la entidad, adjuntando el documento Anexo 01: "formato de solicitud de creación, actualización y desactivación de cuenta de usuarios", dicho oficio debe ser entregado en mesa de partes de la CGR, en las sedes correspondientes o directamente a: Jr. Camilo Carrillo 114, Jesús María, Lima, dirigido a la Gerencia de Estudios y Gestión Pública de la Contraloria General de la República, con atención a la Lic. Mariana Llona Rosa.

Su código de usuario y respectiva contraseña serán enviados vía correo electrónico, en los cinco (5) días hábiles siguientes de recibida la solicitud, si la entidad solicitante se encuentra en Lima y siete (7) días hábiles siguientes si la entidad se encuentra en provincia, al correo que el usuario solicitante señale en el Anexo 01 descrito anteriormente.

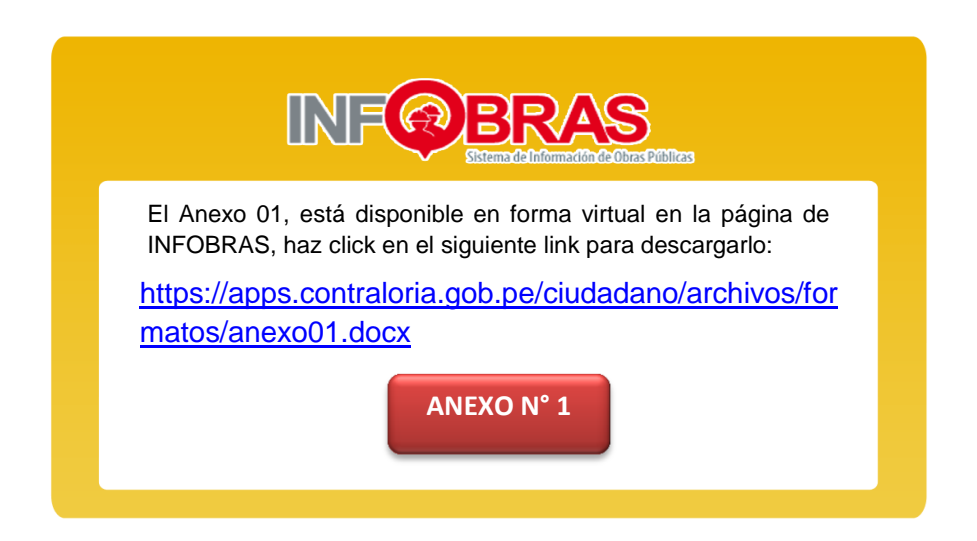

#### NOTA: Desactivación de usuarios:

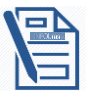

Si los funcionarios designados cesan en la responsabilidad asignada, dicha situación deberá ser comunicada oportunamente a la CGR a fin de proceder a la desactivación de la cuenta, y habilitar los accesos al sistema al nuevo funcionario designado para el registro INFOBRAS, lo cual deberá realizarse mediante un oficio acompañado del Anexo 01: "Formato de solicitud de creación, actualización y desactivación de cuenta de usuarios".

#### Cantidad de usuarios:

La entidad podrá solicitar el número de usuarios de INFOBRAS que crea conveniente para cada unidad ejecutora, no hay cantidad limitada. Asimismo cabe señalar que es importante que la entidad solicite el rol "**Visualizador**", el mismo que es recomendable que este asignado al titular de la entidad o funcionario designado competente, a fin de que este realice la verificación y supervisión de la información que se está registrando.

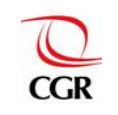

#### ANEXO N° 1: Formato de solicitud de creación y actualización de cuenta de usuario funcionario responsable del registro de información de seguimiento de obra. (Debe ser llenado con letra imprenta)

| 1 DATOS DE LA ENTIDAD              |                                                                           |         |                          |            |             |            |          |       |  |
|------------------------------------|---------------------------------------------------------------------------|---------|--------------------------|------------|-------------|------------|----------|-------|--|
|                                    | NOMBRE DE LA ENTIDAD                                                      |         |                          |            |             |            |          |       |  |
|                                    |                                                                           |         |                          |            |             |            |          |       |  |
| ABREVIATURA/SIGL/<br>(Según corres | V ACRÓNIMO<br>onda)                                                       |         | R.U.C.                   |            |             |            | TELÉFOI  | 10    |  |
|                                    |                                                                           |         |                          |            |             |            |          |       |  |
|                                    | C                                                                         | OMICILI | VICILIO LEGAL            |            |             |            |          |       |  |
| Av./Jr./Calle/Psje. :              |                                                                           | Nro.:   | Of.:                     | Int.:      |             | Mza:       | Lote:    |       |  |
| Urbanización:                      | Distrito:                                                                 | Prov    | Provincia: Dep           |            |             | artamento: |          |       |  |
| 2 DATOS DEL SOLICITANTE (TITULAR I | E LA ENTIDAD O FUNCIONARIO                                                | PÚBLIC  | O DESIGNADO O COMPE      | ENTE)      |             |            |          |       |  |
| APELLIDOS Y NOM                    | BRES COMPLETOS                                                            |         | CARGO QUE DESEN          | IPEÑA EN L | A INSTITUCI | ÓN         |          | D.N.I |  |
|                                    |                                                                           |         |                          |            |             |            |          |       |  |
| TELÉFONO/ANEXO:                    | FAX:                                                                      |         | CORREO ELECTRÓNICO       |            |             |            |          |       |  |
| 3 DATOS DEL USUARIO FUNCIONARIO    |                                                                           |         |                          |            |             |            |          |       |  |
|                                    | sc                                                                        |         | CREACIÓN                 |            |             |            |          |       |  |
| 1                                  | APELLIDOS Y NOMBRES                                                       | COMPL   | COMPLETOS                |            |             |            | D.N.I    |       |  |
|                                    |                                                                           |         |                          |            |             |            |          |       |  |
| CARGO O FUNCIÓN QUE DESEMPEÑA      | FUNCIONARIO<br>FUNCIONARIO<br>(indicar número, según cuadro<br>1)         |         | CORREO ELECTRÓNICO (*)   |            |             |            | TELÉFONO |       |  |
|                                    |                                                                           |         |                          |            |             |            |          |       |  |
|                                    | DIRECCIÓN DEL ÓRGANO I                                                    | DESCON  | ICENTRADO O UNIDAD OPER  | RATIVA     |             |            |          |       |  |
| Av./Jr./Calle/Psje. :              |                                                                           |         | Nro.:                    | Of.: Int.: |             |            | Mza: Lo  | te:   |  |
| Urbanización:                      | Distrito:                                                                 | Provinc | ia:                      |            | Departamen  | ito:       |          |       |  |
| 2                                  | APELLIDOS Y NOMBRES                                                       | COMPL   | ETOS                     |            |             |            |          | D.N.I |  |
|                                    |                                                                           |         |                          |            |             |            |          |       |  |
| CARGO O FUNCIÓN QUE DESEMPEÑA      | PERFIL DEL USUARIO-<br>FUNCIONARIO<br>(indicar número, según cuadro<br>1) |         | CORREO ELECTRÓNICO (*)   |            |             |            | TELÉFONO |       |  |
|                                    |                                                                           |         |                          |            |             |            |          |       |  |
|                                    | DIRECCIÓN DEL ÓRGANO I                                                    | DESCON  |                          | RATIVA     |             |            |          |       |  |
| Av./Jr./Calle/Psje. :              |                                                                           | Nro.:   | Of.:                     | Int.:      |             | Mza: Lo    | te:      |       |  |
| Urbanización: Distrito: F          |                                                                           |         | Provincia: Departamento: |            |             | ito:       |          |       |  |
| 4 DESACTIVACION DEL USUARIO        |                                                                           |         |                          |            |             |            |          |       |  |
|                                    | SOLICITO DESACTIVACION                                                    |         |                          |            |             |            |          |       |  |
| 1                                  | APELLIDOS Y NOMBRES                                                       | COMPL   | ETOS                     |            |             |            | D.N.I    |       |  |
|                                    |                                                                           |         |                          |            |             |            |          |       |  |

(\*) El usuario y la contraseña serán enviados vía correo electrónico

Declaro bajo juramento que toda la información proporcionada es veraz, en caso contrario, me someto al procedimiento y a las sanciones previstas en la Ley n.º 27444, Ley del Procedimiento Administrativo General.

| CUADRO 1. PERFILES DE USUARIO                 |    |  |  |
|-----------------------------------------------|----|--|--|
| PERFIL                                        | N° |  |  |
| Registro de información de<br>seguimiento     | 1  |  |  |
| Visualizador de información de<br>seguimiento | 2  |  |  |

Sello y firma del solicitante (Titular de la Entidad o Funcionario Público designado)

\_\_\_\_de \_\_\_\_

de

\_ ,

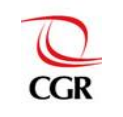

#### 6.1.2 Acceso al Sistema INFOBRAS y al módulo "Entidades Públicas"

Existen dos formas de acceso al aplicativo INFOBRAS:

#### a. A través del portal de la Contraloría General de la República

En el explorador de internet<sup>2</sup>, digite la dirección web <u>www.contraloria.gob.pe</u> En el lado derecho de la pantalla, encontrará el ícono "INFOBRAS", a través del cual ingresará al sistema.

| ) Correo de La Contraloría 🤆 🗙 🖉 😄 Portal de la Contra                                  | alorÃ- × Ogorganismo Supervisor de × C = + Portal de la C                                                                                                    |                                                                 |
|-----------------------------------------------------------------------------------------|----------------------------------------------------------------------------------------------------|-----------------------------------------------------------------|
| ha.gob.pe/wps/portai/portaicgr/website/inic                                             | acion1/!ut/p/b1/04_SJ9CPykssy0xPLMnMz0VMAtGj                                                                                                    | 20LdX1291ZWNJAWS_BXdD1WDLMZC                                    |
| alo 🕒 www.bcrp.gob.pe/d 🥥 Despublicar Avanc                                             | e 😯 INFOBRAS 📕 DIRECTORIO DE CO 🗋 Sistema Nacion                                                                                                    | al de 🕻 🤫 favicon.ico Generator 🛛 🖗 🛛 Dem                       |
| CACONTRALORÍA<br>GENERAL DE LA REPÚBLICA<br>Inicio Secciones Servicios en Línea Novedar | des Contáctenos Búsqueda                                                                                                    | CONSTRUES                                                       |
| Lima   martes, 28 de octubre de 2014                                                    | Siguenos en <b>twitter)</b>                                                                                                    | Buscador Q                                                      |
| PLACED MENOCEPUL DE VILLA TROMPETEROS                                                   | Hallargos de Contratoria permitieron que se<br>biens privator a ex alcademando a seis años de<br>pena privator a ex alcado de Municipio de<br>Trompeteros en Lorelos<br>De Grande de Corte Superior de Lucidos de Lorelos<br>permitio que la Corte Superior de Lucidos de Lorelos<br>outros et es activade de admonstratorias de Lorelos<br>permitios que la Corte Superior de Lucidos de Lorelos<br>permitios que la Corte Superior de Lucidos de Lorelos<br>outros et es activade de admonstratorias de Lorelos<br>permitios de la corte Superior de Lucidos de Lorelos<br>permitios que la Corte Superior de Lucidos de Lorelos<br>permitios que la Corte Superior de Lucidos de Lorelos<br>permitios de Lorelos de Lorelos de Lorelos de Lorelos<br>permitios de Lorelos de Lorelos de Lorelos de Lorelos de Lorelos<br>permitios de Lorelos de Lorelos d | Portal de<br>Transparencia<br>DENUNCIAS<br>EN LINEA<br>INF@BRAS |
| 1 2 3                                                                                   |                                                                                                    |                                                                 |
| Unete a nuestro                                                                         | SIT OUR WEBSITE NUEVA GENERACIÓN DE<br>ESTRATEGIAS ANNOORRUPCIÓN                                                                                                    | Operaciones en Color                                            |

#### b. A través de su explorador de internet

Desde su explorador de internet a la siguiente dirección web: <u>https://apps.contraloria.gob.pe/ciudadano/</u>

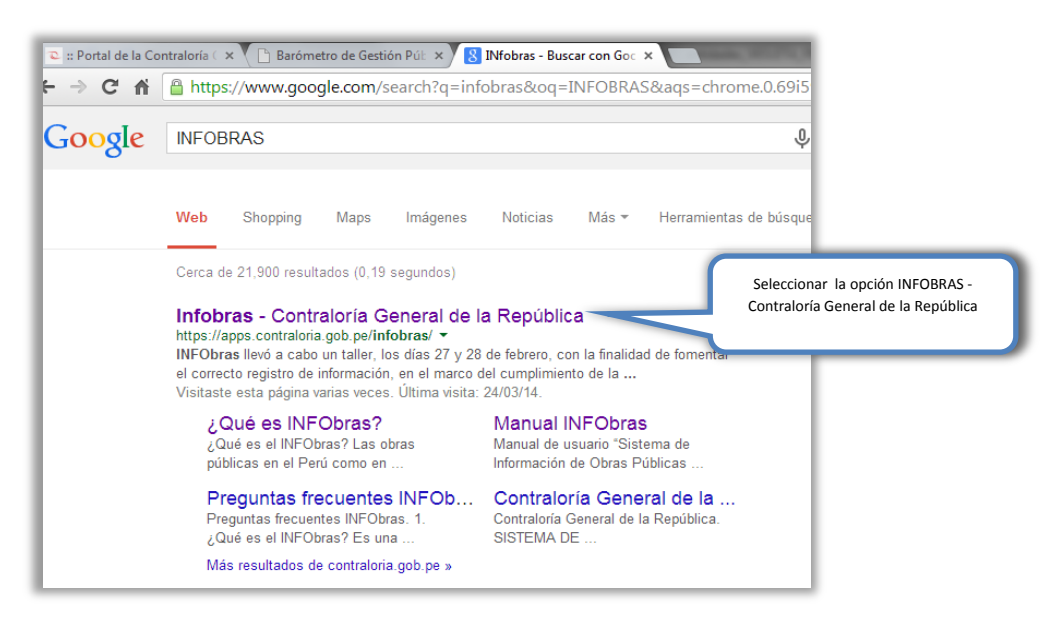

<sup>&</sup>lt;sup>2</sup> Se recomienda utilizar el explorador Google Chrome.

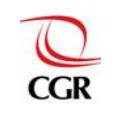

## META 09: REGISTRO DE LAS OBRAS EN EJECUCIÓN EN EL SISTEMA DE INFORMACIÓN DE OBRAS PÚBLICAS (INFOBRAS)

Luego de acceder al sistema INFOBRAS, se visualizará la siguiente pantalla. En la misma ubicaremos el módulo "Entidades Públicas" al lado derecho de la pantalla.

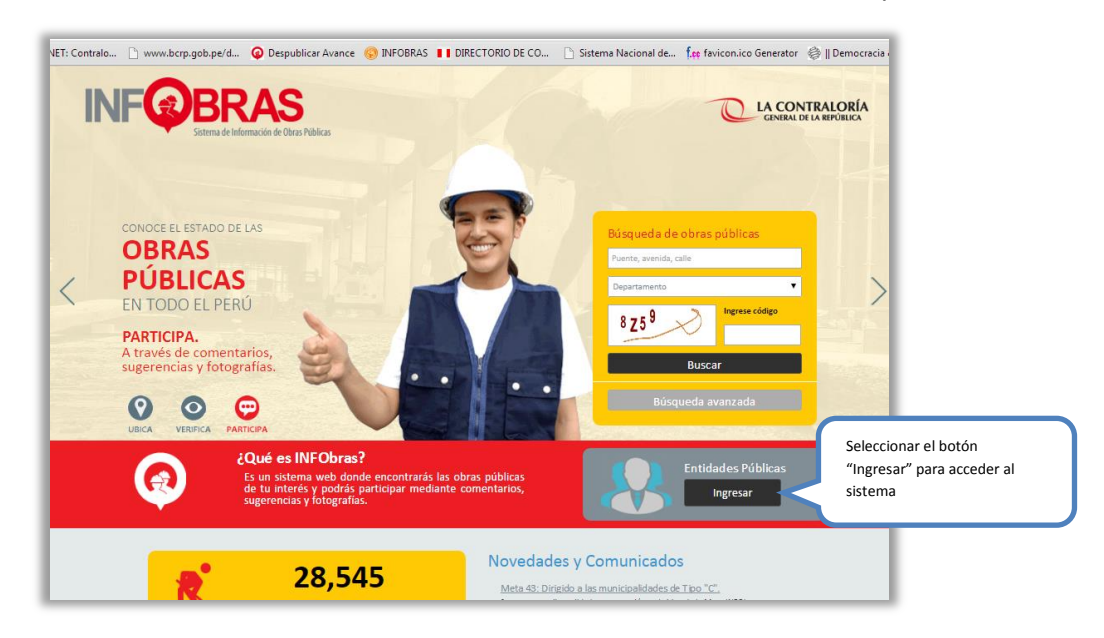

Al elegir el módulo "Entidades Públicas" se mostrará la ventana de acceso al sistema, en dicha ventana se deberá digitar el usuario y la contraseña que se la ha proporcionado, luego digitará el código de seguridad que muestra el sistema, respetando las mayúsculas. Seguidamente presione el botón "Ingresar" que le permitirá acceder al módulo de entidades públicas.

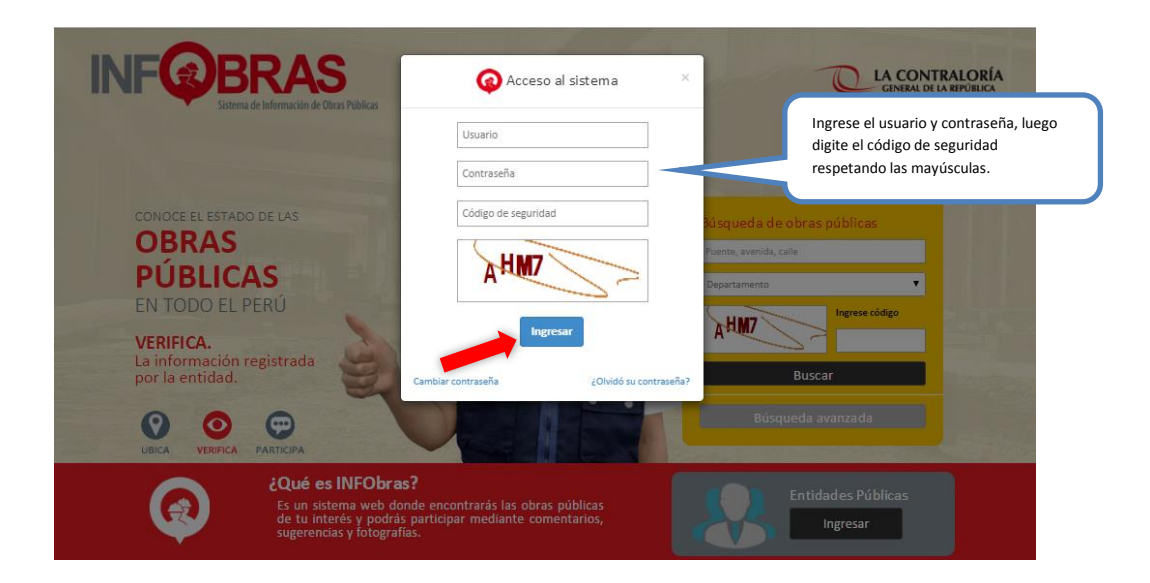

NOTA:

Cambio u Olvido de contraseña.

En la ventana de acceso al sistema, al lado izquierdo, se muestra la opción "Cambiar contraseña" que permite al usuario cambiar la contraseña utilizando su contraseña actual; y al lado derecho se muestra la opción "Olvidó contraseña" que permite al usuario generar una nueva contraseña con el número del documento de identidad de la persona autorizada.

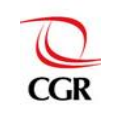

| Usuario             |
|---------------------|
| Contraseña          |
| Código de seguridad |
| <sup>4</sup> 53 B   |
| Ingresar            |

**Cambio de contraseña:** Una vez seleccionada esta opción, el sistema mostrará automáticamente el siguiente formulario, en el cual deberá ingresar el código de usuario, la contraseña actual, la nueva contraseña, así como el código de seguridad y por último elegir la opción "grabar".

| Cambiar contraseña                                                | (Demo                                                                                                    |
|-------------------------------------------------------------------|----------------------------------------------------------------------------------------------------|
| Ingrese los datos correpondientes:                                | The second second secon |
| Código de Usuario:                                                | the particular in the second second second                                                                                                    |
| Contraseña Actual:                                                |                                                                                                    |
| Nueva contraseña:                                                 |                                                                                                    |
| Reingresar nueva contraseña:                                      |                                                                                                    |
| 0.00                                                              |                                                                                                    |
| a27911                                                            |                                                                                                    |
| to make a per                                                     |                                                                                                    |
| Mostrar otra imagen                                               | 0                                                                                                    |
| ngrese el código de la imagen respetando mayúsculas y minúsculas. |                                                                                                    |
| Crahar Limpian Degreear                                           |                                                                                                    |

**Generación de nueva contraseña:** Una vez seleccionada la opción "Olvidó su contraseña", el sistema mostrará automáticamente el siguiente formulario, en el cual se deberá ingresar el código de usuario, el número de documento de identidad del usuario y generar la nueva contraseña.

| 2017/do su contrasena?<br>Ingrese los datos correpondientes. Su nueva contraseña será enviada a su<br>correo predefinido<br>Código de Usuario:<br>Nº Documento de Identidad:<br>Generar contraseña Limpiti Regresar | ¿Olvidó su contraseña?<br>Igrese los datos correpondientes. Su nueva contraseña será enviada a su<br>orreo predefinido<br>:ódigo de Usuario:<br>Iº Documento de Identidad:<br>enerar contraseña Limpia Regresar |  |
|----------------------------------------------------------------------------------------------------|----------------------------------------------------------------------------------------------------|--|
|----------------------------------------------------------------------------------------------------|----------------------------------------------------------------------------------------------------|--|

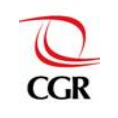

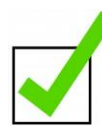

Al realizar con éxito la solicitud de creación de usuario y contraseña de acceso e ingresar con las mismas al sistema INFOBRAS, la entidad obtendrá hasta este paso 20 puntos.

En ese sentido y habiendo ingresado con éxito al sistema INFOBRAS para entidades públicas, se procederá a realizar el "**Registro de Ficha Datos Generales de la Obra**", el cual se describe en el siguiente numeral **6.2.** dicho registro comprende la descripción de la "Ficha Datos Generales de la Obra", Código INFOBRAS y la edición de la misma.

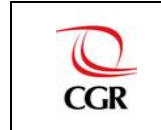

|                                                            | 6.1 | AS<br>a. A través del Portal de la Contraloría General de la República<br>b. Directamente al Portal de INFOBRAS |                                                                                                    |                                                                                                    |                                                                                                    |
|------------------------------------------------------------|-----|----------------------------------------------------------------------------------------------------|----------------------------------------------------------------------------------------------------|----------------------------------------------------------------------------------------------------|----------------------------------------------------------------------------------------------------|
|                                                            | 6.2 | Registro de "Ficha Datos _<br>Generales de la Obra"                                                             | <ul> <li>6.2.1 Descripción de la "Ficha datos g</li> <li>6.2.2 Obra registrada</li> <li>6.2.3 Editar "Ficha datos generales de</li> </ul> | enerales de la obra" →<br>e la obra"                                                                                   | a. ZONA I - Clasificación de la obra<br>b. ZONA II - Proyecto de inversión pública<br>c. ZONA III - Expediente técnico de la obra<br>d. ZONA IV - Detalle del financiamiento de la obra                                      |
| 6. PASOS PARA<br>EL CUMPLIMIENTO<br>DE LA META<br>INFOBRAS | 6.3 | Registro de "Ficha Datos"<br>de Ejecución de la Obra"                                                           | 6.3.1 Sección I – Datos de obra –<br>6.3.2 Sección II – Línea de tiempo                                                                   | a. Detalle de la obra<br>b. Ubicación de la o<br>c. Según el tipo de e<br>d. Datos del resider<br>e. Datos del supervi | a<br>bbra<br>ejecución. Datos de la empresa contratista<br>Datos de la empresa ejecutora de obra<br>nte de la obra.<br>isor/inspector de la obra                                                                             |
|                                                            |     |                                                                                                    | 6.3.3 Sección III – Avances de obra                                                                                                    | a. Agregar avanc<br>b. Publicación de<br>c. Finalizar obra<br>d. Obra paralizar                                        | <ul> <li>b. ZONA II - Comentarios y recomendaciones</li> <li>e los avances de la obra registrada</li> <li>da _ a. ZONA I - Información de avance de ejecución</li> <li>b. ZONA II - Comentarios y recomendaciones</li> </ul> |

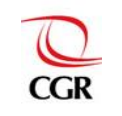

#### 6.2 Registro de la "Ficha Datos Generales de la Obra" a través del sistema INFOBRAS

El primer paso para el registro de una obra pública en el sistema INFOBRAS es la creación de la "Ficha Datos Generales de la Obra", esta ficha contiene información básica de la obra en ejecución, tal como: clasificación de la obra, proyecto de inversión pública, datos adicionales según el tipo de ejecución de la obra (datos de la concesión, datos del convenio de la obra por impuesto, datos del organismo internacional), expediente técnico de la obra y detalle del financiamiento de la obra.

Una vez que ingrese al sistema con el código de usuario y contraseña correctos, el sistema lo derivará al menú principal, despliegue el menú "**Registro**" ubicado al lado izquierdo de la pantalla, y seleccione la opción "**Listado de obras**", conforme se muestra en el gráfico siguiente.

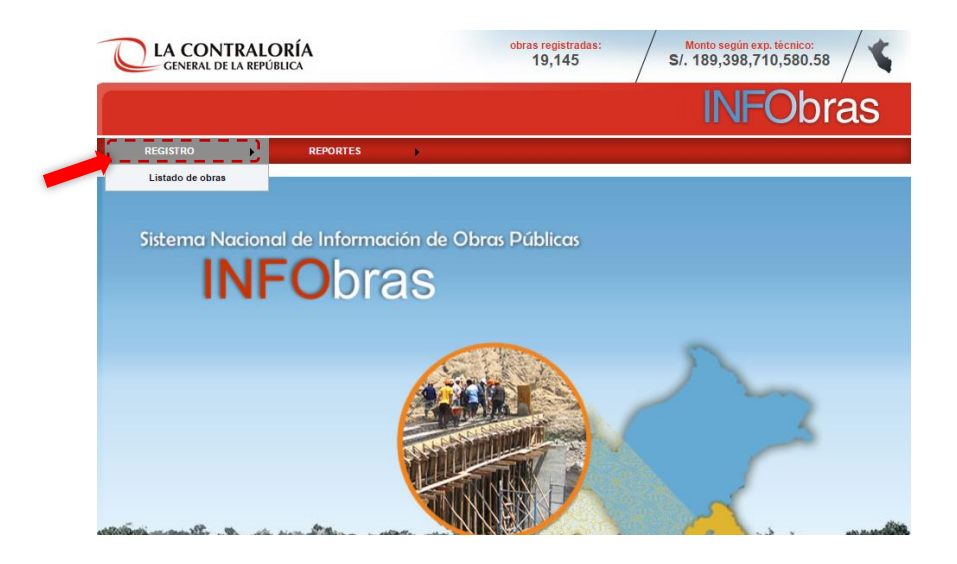

Para registrar una nueva obra seleccione el botón "Anadir una nueva obra" ubicado a lado derecho de la pantalla, debajo del menú principal, conforme se muestra a continuación.

| CLA CONTRALORÍA                              | obras registradas:     | Monto según exp. t | écnico:             |
|----------------------------------------------|------------------------|--------------------|---------------------|
| GENERAL DE LA REPÚBLICA                      | 28,939                 | S/. 3,296,313,7    | 733.75              |
|                                              |                        | INFC               | Obras               |
| REGISTRO REPORTES                            | a toda su información. | Añadir una         | Seleccione el botón |
| Busca la obra pública que desees y encuentra |                        | nueva obra en      | "Añadir una nueva   |
| Buscar                                       |                        | INF Obras:pe       | obra".              |

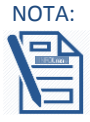

El registro de los datos de la obra deberá estar a cargo del funcionario de la unidad orgánica responsable de la ejecución de obras de la entidad o quien haga sus veces.

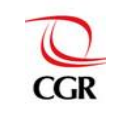

Luego de presionar "Añadir una nueva obra" El sistema mostrará una nueva pantalla denominada "Ficha Datos Generales de la Obra", tal como se visualiza a continuación:

|            | FICHA DATOS GENERALES DE LA OBRA                                                                                                    |
|------------|----------------------------------------------------------------------------------------------------|
|            | Nueva obra                                                                                                    |
| ZONA I —   | Clashicación de obra         Tipo de ejecución:         · Seleccione -         · Seleccione - |
| ZONA II    | Proyecto de inversión publica)       Al ingresar el código SNIP, se completaran los demás datos.         Codigo 8NIP:       Completaran los demás datos.         Buscar       Limplar         Fecha de aprobación:       Monto de aprobación:         Fecha de aprobación:       Fecha de verificación:         Monto de verificación:       Código 8IAF:                                                                                                    |
| ZONA III — | Expedients técnico de la obra )         Nombre de la obra :         Documento de aprobación de expediente:         Documento de aprobación de expediente:         Fecha de aprobación:         Beleccioner archivo         Ningún archivo seleccionado         El documento que se adjuntará no debe pesar más de 2MB                                                                                                    |
| ZONA IV -  | Detalle del financiamiento de la obra     La obra tiene financiamiento FONIE     La obra tiene financiamiento (transferencia) de otra entidad                                                                                                    |

Guardar

- ZONA I : Clasificación de la obra
- ZONA II : Proyecto de inversión pública
- ZONA III : Expediente técnico de la obra
- ZONA IV : Detalle del financiamiento de la obra

En esta "Ficha de Datos Generales de la Obra" podríamos encontrar hasta cinco zonas según el tipo de ejecución de la obra. Los tipos de ejecución de obra que cuentan con la ZONA V son:

APP/Concesiones: Datos de la concesión.

Obras por impuesto: Datos del convenio de la obra por impuesto.

Organismo internacional: Datos del organismo internacional.

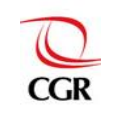

## 6.2.1 Descripción de la "Ficha Datos Generales de la Obra"

#### a. ZONA I - Clasificación de obra

En esta sección deberá seleccionar el **tipo de ejecución de la obra pública** (Administración Directa, Por contrata, Asociaciones Público Privadas/Concesiones, Obras por impuestos y Organismo internacional). Luego seleccione el rubro al cual se encuentra relacionada la obra pública, siendo obligatoria la selección en las dos primeras casillas y opcional en la tercera y cuarta casilla.

| Catálogo de obras: | catálogo. |
|--------------------|-----------|
|                    |           |
|                    |           |
|                    | •         |
|                    |           |

#### b. ZONA II - Proyecto de inversión pública

En esta sección se ingresa el código SINP y luego se presiona el botón Buscar y automáticamente se llenaran los siguientes campos:

- Fecha de aprobación.
- Monto de aprobación.
- Fecha de verificación.
- Monto de verificación.
- Código SIAF.

| Proyecto de inversión pública<br>Código SNIP: |                      |                        |                        |              |
|-----------------------------------------------|----------------------|------------------------|------------------------|--------------|
| Busc                                          | ar Limpiar           |                        |                        |              |
|                                               |                      |                        |                        |              |
| Fecha de aprobación:                          | Monto de aprobación: | Fecha de verificación: | Monto de verificación: | Código SIAF: |
|                                               |                      |                        |                        |              |

**OBSERVACIÓN:** Cabe señalar que según la modalidad de ejecución de la obra elegida se tendrá acceso a las siguientes secciones:

- Si el tipo de ejecución es por Administración directa o por Contrata NO se mostrará ninguna sección adicional.
- Para las obras ejecutadas como APP/concesiones se mostrará la sección "Datos de la concesión".

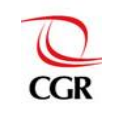

| -                                                                                                  |                      |                                                                                             |                                                   |                         |
|----------------------------------------------------------------------------------------------------|----------------------|---------------------------------------------------------------------------------------------|---------------------------------------------------|-------------------------|
| Busc                                                                                               | car Limpiar          |                                                                                             |                                                   |                         |
|                                                                                                    |                      |                                                                                             |                                                   |                         |
|                                                                                                    |                      |                                                                                             |                                                   |                         |
| Fecha de aprobación:                                                                               | Monto de aprobación: | Fecha de verificación:                                                                      | Monto de verificación:                            | Código SIAF:            |
|                                                                                                    |                      |                                                                                             |                                                   |                         |
|                                                                                                    |                      |                                                                                             |                                                   |                         |
|                                                                                                    |                      |                                                                                             |                                                   |                         |
| atos de la concesión ——                                                                            |                      |                                                                                             |                                                   |                         |
| atos de la concesión<br>Nombre del concesionario:                                                  | :                    | Nombre del conce                                                                            | edente:                                           |                         |
| atos de la concesión —<br>Nombre del concesionario:                                                | :                    | Nombre del conce<br>MANCOMUNIDAD                                                            | edente:<br>MUNICIPAL HUAYTAPALLANA                | 4                       |
| atos de la concesión<br>Nombre del concesionario:<br>Fecha de adjudicación de l                    | :<br>la buena Pro:   | Nombre del conce<br>MANCOMUNIDAD<br>Plazo de la concesión (años):                           | edente:<br>MUNICIPAL HUAYTAPALLANA<br>Fecha de fi | a<br>irma del contrato: |
| atos de la concesión<br>Nombre del concesionario:<br>Fecha de adjudicación de l                    | :<br>la buena Pro:   | Nombre del conce<br>MANCOMUNIDAD<br>Plazo de la concesión (años):                           | edente:<br>MUNICIPAL HUAYTAPALLANA<br>Fecha de fi | A<br>irma del contrato: |
| atos de la concesión<br>Nombre del concesionario:<br>Fecha de adjudicación de l<br>Tipo de moneda: | :<br>la buena Pro:   | Nombre del conce<br>MANCOMUNIDAD<br>Plazo de la concesión (años):<br>Valor de la inversión: | edente:<br>MUNICIPAL HUAYTAPALLAN/<br>Fecha de fi | A<br>irma del contrato: |

En esta sección se deberán completar los siguientes campos: Nombre del concesionario (es la entidad a quien se le adjudicará la concesión del proyecto), nombre del concedente (es la entidad que adjudica la concesión del proyecto), fecha de adjudicación de la buena pro (es aquella fecha en la cual se adjudicó la concesión del proyecto al concesionario). En el campo "Nombre del concedente" se mostrará por defecto el nombre de la entidad que se encuentra registrando o ingresando información en la "Ficha de Datos Generales de Obra."

• Si la modalidad de ejecución es de obras por impuesto se mostrará la sección "Datos del convenio de la obra por impuesto"

| Busc                                                                                                 | ar Limpiar                                                |                                                     |                        |               |
|----------------------------------------------------------------------------------------------------|-----------------------------------------------------------|-----------------------------------------------------|------------------------|---------------|
|                                                                                                    |                                                           |                                                     |                        |               |
|                                                                                                    |                                                           |                                                     |                        |               |
| Fecha de aprobación:                                                                                 | Monto de aprobación:                                      | Fecha de verificación:                              | Monto de verificación: | Código SIAF:  |
|                                                                                                    | inonto de aprobación.                                     |                                                     |                        | courgo on a . |
|                                                                                                    |                                                           |                                                     |                        |               |
|                                                                                                    |                                                           |                                                     |                        |               |
| Datos del convenio de la obi                                                                         | a por impuesto                                            |                                                     |                        |               |
| Datos del convenio de la obr<br>RUC:                                                                 | ra por impuesto                                           | ore de la empresa / razón social                    | ·                      |               |
| Datos del convenio de la obr<br>RUC:                                                                 | a por impuesto<br>Nomi                                    | ore de la empresa / razón social                    | :                      |               |
| Datos del convenio de la obr<br>RUC:<br>Tipo de moneda:                                              | ra por impuesto  <br>Nomi<br>Mont                         | ore de la empresa / razón social<br>o del convenio: | :                      |               |
| Datos del convenio de la obr<br>RUC:<br>Tipo de moneda:<br>- Seleccione - ▼                          | ra por impuesto ,<br>Nomi<br>Mont                         | ore de la empresa / razón social<br>o del convenio: | :                      |               |
| Datos del convenio de la obr<br>RUC:<br>Tipo de moneda:<br>- Seleccione - ▼<br>Adjuntar el convenio: | a por impuesto<br>Nom<br>Mont                             | ore de la empresa / razón social<br>o del convenio: | :                      |               |
| Tipo de moneda:<br>- Seleccione -<br>Adjuntar el convenio:<br>Seleccionar archivo Ning               | a por impuesto<br>Nomi<br>Mont<br>ún archivo seleccionado | ore de la empresa / razón social<br>o del convenio: | :                      |               |

En la sección **"Datos del convenio de la obra por impuesto"** encontraremos datos de la empresa que va a financiar el proyecto a cambio de la condonación de los impuestos públicos, tales como el N° RUC de la empresa, nombres de la empresa, el monto del convenio, tipo de moneda y además se debe de adjuntar el documento que certifique el convenio de obras por impuestos.

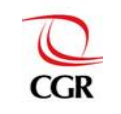

• Si la modalidad de ejecución es de organismo internacional se mostrará la sección "Datos del organismo internacional"

| Russar                                                                                     | Limplar                                                      |                                                                           |                                 |
|--------------------------------------------------------------------------------------------|--------------------------------------------------------------|---------------------------------------------------------------------------|---------------------------------|
| Buscar                                                                                     | Limpiar                                                      |                                                                           |                                 |
|                                                                                            |                                                              |                                                                           |                                 |
|                                                                                            |                                                              |                                                                           |                                 |
| Fecha de aprobación:                                                                       | Monto de aprobación: Fecha de ve                             | erificación: Monto de verif                                               | icación: Código SIAF:           |
|                                                                                            |                                                              |                                                                           |                                 |
|                                                                                            |                                                              |                                                                           |                                 |
|                                                                                            |                                                              |                                                                           |                                 |
| Datos del organismo internacio                                                             | onal                                                         |                                                                           |                                 |
| Datos del organismo internacio<br>Nombre de la entidad internaci                           | onal I                                                       | Tipo de participación:                                                    |                                 |
| Datos del organismo internacio<br>Nombre de la entidad internaci                           | ional                                                        | Tipo de participación:<br>- Seleccione -                                  |                                 |
| Datos del organismo internacio<br>Nombre de la entidad internaci<br>Nº del convenio MARCO: | nal  <br>ional:<br>Fecha de suscripción (convenio<br>MARCO): | Tipo de participación:<br>- Seleccione -<br>Nº del contrato de ejecución: | ▼<br>Fecha de suscripción (cont |
| Datos del organismo internacio<br>Nombre de la entidad internaci<br>Nº del convenio MARCO: | Fecha de suscripción (convenio<br>MARCO):                    | Tipo de participación:<br>- Seleccione -<br>Nª del contrato de ejecución: | ▼<br>Fecha de suscripción (cont |

En esta sección se deberá de colocar el nombre de la entidad internacional, el tipo de participación (proceso de selección, proceso de selección y ejecución), el número del convenio marco (el convenio marco es la modalidad de selección mediante la cual el OSCE selecciona a aquellos proveedores con los que las entidades públicas deberán contratar), fecha de suscripción del convenio, N° del contrato de ejecución del proyecto, fecha de suscripción del contrato, tipo de moneda y monto de inversión del contrato.

#### c. ZONA III - Expediente técnico de la obra

En esta sección se deberán registrar todos los datos solicitados tales como; nombre de la obra, documento de aprobación de expediente, fecha de aprobación, tipo de moneda, monto de aprobación y finalmente adjuntar el documento de aprobación. El archivo a adjuntar deberá ser la **resolución de aprobación del expediente técnico**, debiendo tener formato PDF y un tamaño no mayor a 2MB, en caso de contar con otros documentos complementarios a la resolución del expediente técnico también podrá adjuntarlos. Tomar en cuenta que se debe de registrar la información requerida en todos los campos obligatorios antes de cargar el expediente técnico, porque el sistema no le permitirá adjuntar los archivos requeridos sin antes completar dichos campos.

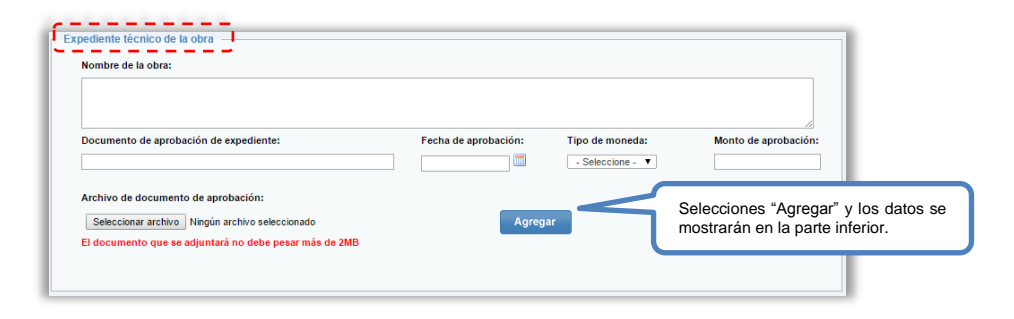

Una vez completos todos los casilleros seleccione Agregar, e inmediatamente se mostrará una tabla en la parte inferior con los datos ingresados. Si no está conforme con los datos ingresados, entonces seleccione el botón Quitar e ingresar nuevamente los datos.

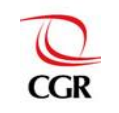

| Nombre de la obra:                                                        |                                                                                   |                      |                  |             |
|---------------------------------------------------------------------------|-----------------------------------------------------------------------------------|----------------------|------------------|-------------|
| REPARACION DE PAVIN                                                       | MENTO RIGIDO EN LA AV MEXICO CUADR                                                | RA 20                |                  |             |
| Documento de aprobaci                                                     | ón de expediente:                                                                 | Fecha de aprobación: | Tipo de moneda:  | Monto de ap |
|                                                                           |                                                                                   |                      |                  |             |
|                                                                           |                                                                                   |                      | - Seleccione - V |             |
| Archivo de documento o                                                    | le aprobación:                                                                    |                      | - Seleccione - V |             |
| Archivo de documento o<br>Seleccionar archivo N                           | le aprobación:<br>lingún archivo seleccionado                                     | Agreg                | - Seleccione - V |             |
| Archivo de documento d<br>Seleccionar archivo N<br>El documento que se ad | le aprobación:<br>ingún archivo seleccionado<br>juntará no debe pesar más de 2MB  | Agreg                | - Seleccione - 🔻 |             |
| Archivo de documento o<br>Seleccionar archivo N<br>El documento que se ad | le aprobación:<br>lingún archivo seleccionado<br>juntará no debe pesar más de 2MB | Agreg                | - Seleccione - 🔻 |             |

#### d. ZONA IV - Detalle del financiamiento de la obra

La obra tiene financiamiento FONIE: El Fondo para la Inclusión Económica en Zonas Rurales (FONIE) tiene la finalidad de financiar la elaboración de estudios de pre inversión, ejecución de proyectos de inversión pública, y/o mantenimiento.

En caso que la obra registrada cuente con financiamiento de este fondo deberá completar los siguientes datos: Entidad que transfiere, Decreto/Nro. de transferencia y tipo de obra/proyecto. Si la obra cuenta con este tipo de

financiamiento marcar con un "check" 🔟 , y a continuación se mostrarán los campos que deben completarse.

| 🖉 🛨a obra tiene financiamiente FONE 🗕  |                                 |                              |
|----------------------------------------|---------------------------------|------------------------------|
| ntidad que<br>ansfiere:                | Decreto / Nro<br>transferencia: | Tipo de obra / Proyecto:     |
| DIRECCION GENERAL DE ELECTRIFICACION R |                                 | OBRA / NUEVA (CUENTA CON C 🔻 |
| DIRECCION GENERAL DE ELECTRIFICACION R |                                 | OBRA / NUEVA (CUENTA C       |

La obra tiene financiamiento (transferencia) de otra entidad: En ocasiones las entidades públicas reciben transferencias financieras de otras entidades para la ejecución de ciertos proyectos de inversión pública. Si la obra cuenta con este tipo de financiamiento marcar con un "check" v a continuación se mostrarán los campos que deben completarse.

| Detalle del financiamiento de la obra                                                           |                  |                    |         |
|-------------------------------------------------------------------------------------------------|------------------|--------------------|---------|
| La obra tiene financiamiento FONIE La obra tiene financiamiento (transferencia) de otra entidad |                  |                    |         |
| Entidad:                                                                                        | Tipo de moneda:  | Monto transferido: | Agregar |
|                                                                                                 | - Seleccione - • |                    | Agregai |
|                                                                                                 | <br>             |                    |         |

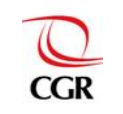

## META 09: REGISTRO DE LAS OBRAS EN EJECUCIÓN EN EL SISTEMA DE INFORMACIÓN DE OBRAS PÚBLICAS (INFOBRAS)

INFOBRAS Entidades Versión: 4.0

Para buscar la entidad de su interés presione el botón buscar Q, a continuación se habilitará la ventana "Lista de Entidades", luego en el campo "Texto de búsqueda" deberá digitar el nombre de la entidad, posteriormente seleccione "Buscar".

|                                     | Texto de bú       | Lista de entidades<br>squeda Buscar                                      | Cerrar      |
|-------------------------------------|-------------------|--------------------------------------------------------------------------|-------------|
| Escribir el nombre de la entidad en | CÓDIGO<br>ENTIDAD | NOMBRE DE ENTIDAD                                                        | Seleccionar |
|                                     | 001940            | ACADEMIA DE LA MAGISTRATURA                                              | Seleccionar |
|                                     | 010220            | ADMINISTRADORA DE ACUERDOS DE GESTION                                    | Seleccionar |
|                                     | 201143            | AGENCIA DE COMPRAS DE LAS FUERZAS ARMADAS                                | Seleccionar |
|                                     | 010001            | AGENCIA DE PROMOCION DE LA INVERSION PRIVADA - PROINVERSION              | Seleccionar |
|                                     | 200021            | AGENCIA PERUANA DE COOPERACION INTERNACIONAL                             | Seleccionar |
|                                     | 200113            | APOYO PARA MEJORAR LA OFERTA PRODUCTIVA Y FACILITAR EL COMERCIO EXTERIOR | Seleccionar |
|                                     | 001941            | ARCHIVO GENERAL DE LA NACION                                             | Seleccionar |
|                                     | 001885            | ASAMBLEA NACIONAL DE RECTORES                                            | Seleccionar |

Luego se mostrará una ventana en donde el sistema filtrará el nombre proporcionado, por último seleccione la entidad eligiendo el botón Seleccionar.

| MINISTE           | RIO DE DEFENSA        | i (               | Buscar | Cerrar      |
|-------------------|-----------------------|-------------------|--------|-------------|
| CÓDIGO<br>ENTIDAD |                       | NOMBRE DE ENTIDAD |        | Seleccionar |
| 000012            | MINISTERIO DE DEFENSA |                   |        | Seleccionar |

Finalmente el nombre seleccionado se mostrará en la barra de "entidad" y se deberán completar las dos secciones restantes "tipo de moneda" y "monto transferido".

| Detalle del financiamiento de la obra                          |                                    |
|----------------------------------------------------------------|------------------------------------|
| La obra tiene financiamiento FONIE                             |                                    |
| 🗭 La obra tiene financiamiento (transferencia) de otra entidad | ,× <b></b>                         |
| Entidad:                                                       | Tipo de moneda: Monto transferido: |
| 000012 MINISTERIO DE DEFENSA                                   | - Seleccione - V Agregar           |
| _                                                              | ×                                  |
|                                                                |                                    |
|                                                                |                                    |

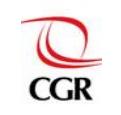

Una vez completos todos los casilleros seleccione Agregar e inmediatamente se mostrará una tabla en la parte inferior con los datos ingresados. Si no está conforme con los datos ingresados, entonces seleccione el botón Quitar, e ingrese nuevamente los datos.

| <ul> <li>La obra tisne financiamiento FONIE</li> <li>La obra tisne financiamiento (transferencia) de otra entidad</li> </ul> |               |         |   |                                     |            |                      |        |
|----------------------------------------------------------------------------------------------------|---------------|---------|---|-------------------------------------|------------|----------------------|--------|
| Entidad:                                                                                                    |               | ]       | Q | Tipo de moneda:<br>- Seleccione - V | Monto tran | aferido:             | gregar |
| Código<br>entidad                                                                                                    |               | Entidad |   |                                     | Moneda     | Monto<br>transferido | Quitar |
| 000012 MINISTE                                                                                                    | NO DE DEFENSA |         |   |                                     | Soles      | 201223               | Quitar |
|                                                                                                    |               |         |   |                                     |            |                      |        |

Finalmente si está conforme con todos los datos ingresados en la "**Ficha Datos Generales de la Obra**" presione Guardar , el sistema emitirá el siguiente mensaje:

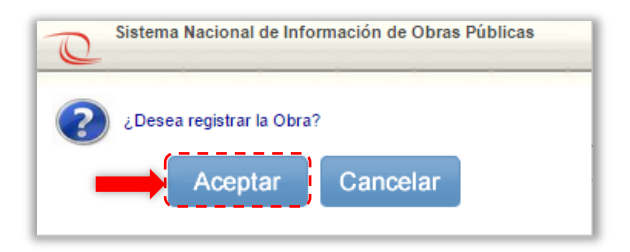

Seleccione el boton Aceptar para culminar con el registro de la **"Ficha Datos Generales de la Obra"**, caso contrario, seleccione el boton "Cancelar" para seguir completando la ficha.

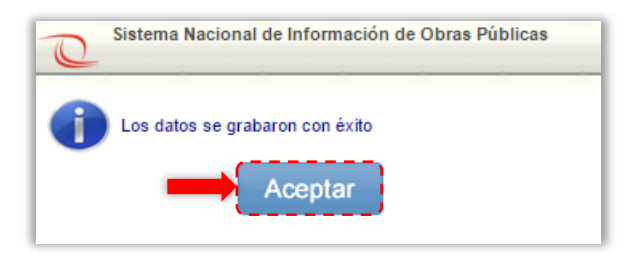

Por último, seleccione la opción Acceptar en el cuadro anterior y si todo esta conforme, se mostrará una ventana final de conformidad a la grabacion de datos.

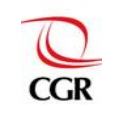

#### 6.2.2 Obra registrada

A continuación y automaticamente el sistema generará un código INFOBRAS que identificará la obra registrada y se mostrará al inicio de la lista de las obras registradas.

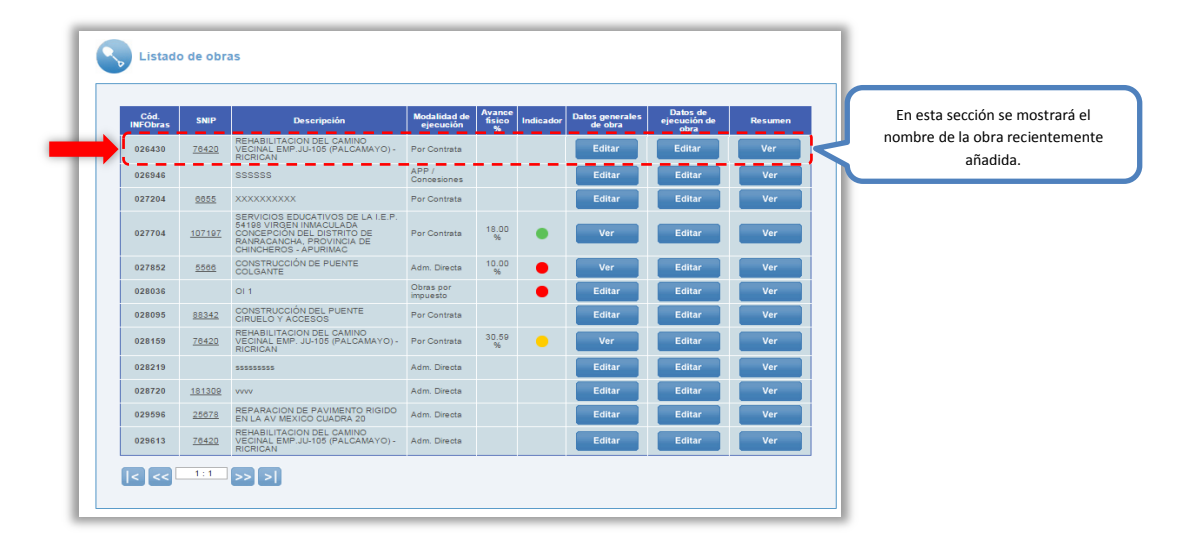

#### 6.2.3 Editar "Ficha Datos Generales de la Obra"

La edición de la "Ficha Datos Generales de la Obra" es posible, **siempre y cuando no se hayan publicado los avances de la obra** (como se aprecia en la pantalla). En el caso que la obra ya presente publicación de avances, entonces se mostrará el botón Ver

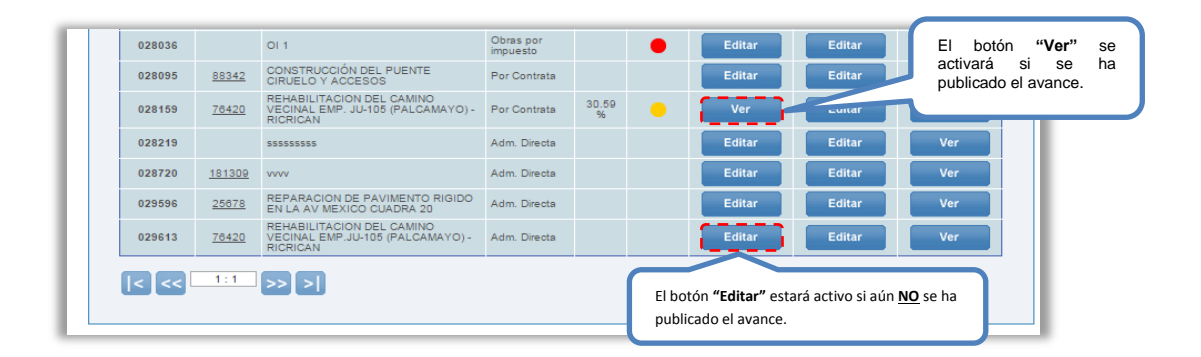

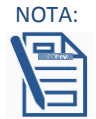

Si se han publicado los avances de obra, y se requiere modificar la "Ficha Datos Generales de la Obra": Se debe solicitar mediante un correo institucional la "Cancelación de la publicación" de todos los avances registrados al correo <u>infobras@contraloria.gob.pe</u>, indicando:

- o Código INFOBRAS.
- Nombre de la Obra y el motivo de la solicitud.

El personal INFOBRAS, procederá a activar la opción Editar y el registrador podrá realizar las modificaciones correspondientes, para luego Guardar la información y publicar los avances registrados.

En caso que la entidad no cuente con un correo institucional, deberá enviar un oficio suscrito por el jefe inmediato superior de la entidad, desde un correo personal al

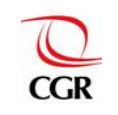

correo infobras@contraloria.gob.pe , el cual sustente la solicitud de la "Cancelación de la publicación de las obras".

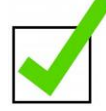

Finalmente y habiendo culminado con éxito el registro del 80% de las "Fichas Datos Generales de la Obra", de las obras que se encuentren en ejecución dentro del periodo de evaluación (enero a julio 2015), la entidad obtendrá hasta este paso 30 puntos, teniendo hasta este paso un acumulado de 50 puntos.

En ese sentido, la entidad ahora deberá proceder con el desarrollo del siguiente registro, tal como lo indica el diagrama en el numeral 6.3 Registro de "Ficha Datos de Ejecución de la Obra", dicho registro comprende lo siguiente: Datos de la obra, línea de tiempo, avances de obra e información complementaria.

Se recuerda que para continuar con el registro mencionado se debe dar click en el botón Editar de la columna "Datos de Ejecución de Obra".

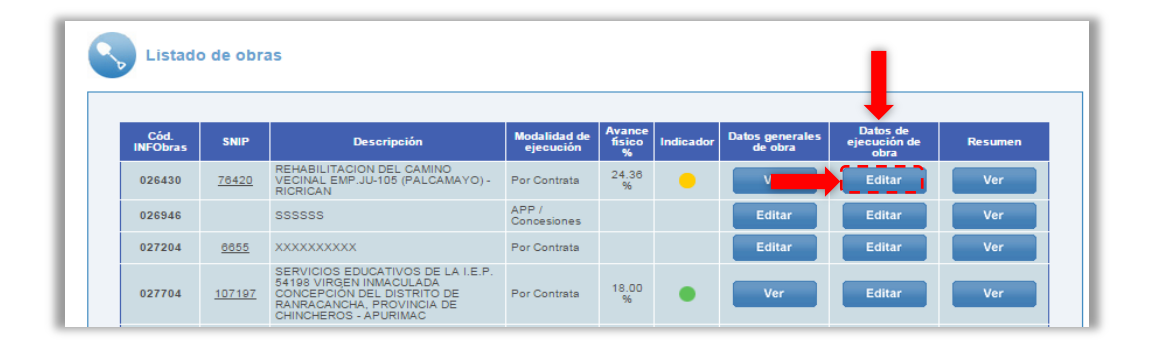

Si se han publicado los avances de obra, y se requiere modificar la "Ficha Datos Generales de la Obra": Se debe solicitar mediante un correo institucional la "Cancelación de la publicación"

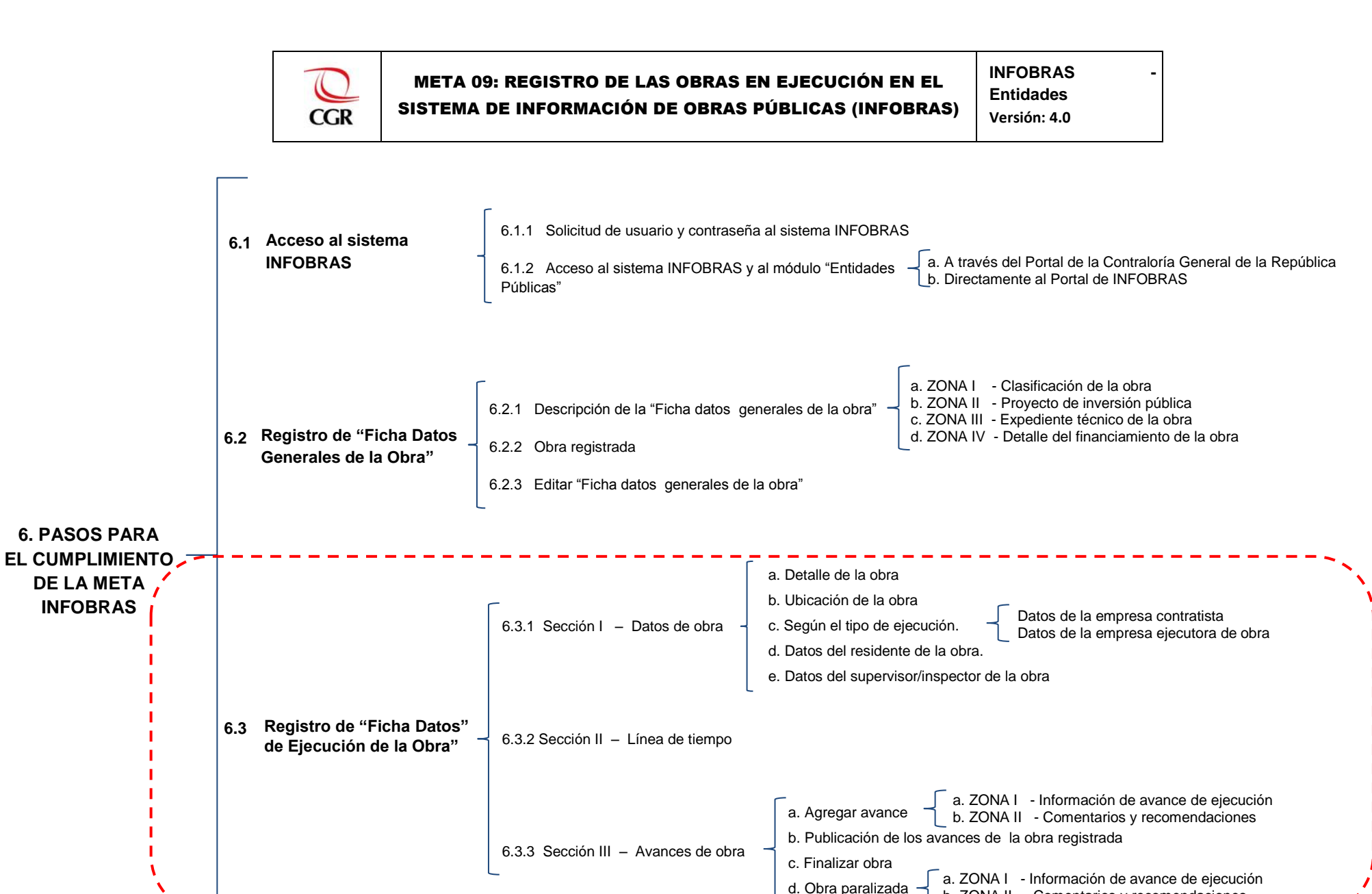

b. ZONA II - Comentarios v recomendaciones

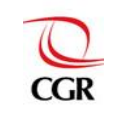

## 6.3 Registro de la "Ficha Datos de Ejecución de la Obra"

La "Ficha Datos de Ejecución de la Obra" se divide en cuatro (4) secciones, las cuales son:

|             |     |                                                                                         | FICHA DA                        | ATOS DE EJECI           | JCIÓN DE LA O     | BRA              |                                       |
|-------------|-----|-----------------------------------------------------------------------------------------|---------------------------------|-------------------------|-------------------|------------------|---------------------------------------|
|             |     | Datos de obra                                                                           |                                 |                         |                   |                  |                                       |
|             |     |                                                                                         | -                               |                         |                   |                  |                                       |
|             |     | Descripción:                                                                            |                                 |                         |                   |                  |                                       |
|             |     | 029647 - DIST. CRIANZA Y MA                                                             | NEJO DE CUYES EN EL CENTRO      | POBLADO MENOR DE I      | IUAMBOCANCHA BAJA | Y OTROS ALEDAÑOS | vance físico acumulado de la          |
|             |     | 20253                                                                                   | Adm. Directa                    | 11 - AEROPUEI           | RTOS              | •                | bra:                                  |
|             |     | Monto de ejecución<br>acumulado:                                                        | Fecha de Inicio obra:           | Plazo de ejecuc         | lón (dlas):       | F                | echa de têrmino de obra<br>rogramada: |
|             |     | Dirección:                                                                              |                                 |                         |                   |                  |                                       |
|             |     |                                                                                         |                                 |                         |                   |                  |                                       |
|             |     |                                                                                         |                                 |                         |                   |                  |                                       |
|             |     | Ubicación de la obra<br>Departamento:                                                   | Prov                            | incia:                  |                   | Distrito:        |                                       |
|             |     | - Seleccione -                                                                          | ▼                               |                         | •                 | - Seleccione -   | ▼                                     |
| SECCIÓN I   |     | Pto. Inicio:                                                                            | Pto.                            | nn:                     |                   |                  |                                       |
| 02001011    |     | Datos del residente de la                                                               | obra                            |                         |                   |                  |                                       |
|             |     | Tipo de documento:                                                                      | Número                          | de documento de Identid | ad:               |                  |                                       |
|             |     | Nombre:                                                                                 | Apellido                        | paterno:                |                   | Apellido materno | :                                     |
|             |     | CLP/CAP:                                                                                | Profesió                        | n:                      |                   | Especialidad:    |                                       |
|             |     |                                                                                         | - Selec                         | clone - 🔻               |                   |                  |                                       |
|             |     | Fecha de Inicio del contrato:                                                           | Fecha de                        | e fin del contrato:     |                   | Agregar          | Limpiar                               |
|             |     |                                                                                         |                                 |                         |                   |                  |                                       |
|             |     | Datos del supervisor / in                                                               | spector de la obra              |                         |                   |                  |                                       |
|             |     | Tipo de supervisor:                                                                     |                                 |                         |                   |                  |                                       |
|             |     | - Seleccione - 🔻                                                                        |                                 |                         |                   |                  |                                       |
|             |     |                                                                                         |                                 |                         |                   |                  |                                       |
|             |     |                                                                                         |                                 | Guardar                 | l                 |                  |                                       |
|             | 123 |                                                                                         | -1                              |                         |                   |                  |                                       |
|             |     | Linea de tiempo                                                                         | <u>_!</u>                       |                         |                   |                  |                                       |
|             |     |                                                                                         |                                 |                         |                   |                  |                                       |
| SECCIÓN II  |     | Proy. de Inversión pública<br>Código SNIP: 20253                                        | dientes de<br>obra              |                         |                   |                  |                                       |
|             |     |                                                                                         |                                 |                         |                   |                  |                                       |
|             |     | 15/07/2005 15/07/2005 01/1<br>Aprobación Verificación Exp<br>de provecto de provecto ST | 0/2014<br>ediente 1<br>3/000/00 |                         |                   |                  |                                       |
|             |     | <u>sr 85,705.00</u> <u>sr 85,705.00</u>                                                 |                                 |                         |                   |                  |                                       |
|             |     |                                                                                         |                                 |                         |                   |                  |                                       |
|             | 2== |                                                                                         |                                 |                         |                   |                  |                                       |
|             |     | Avances de obra                                                                         | _i                              |                         |                   |                  |                                       |
| SECCION III |     |                                                                                         | _                               | 01                      |                   |                  |                                       |
|             |     | Agregar avance                                                                          | Finalizar Obra                  | Obra paraliza           | da                |                  |                                       |
|             |     |                                                                                         |                                 |                         |                   |                  |                                       |
|             | 1   |                                                                                         | >                               |                         |                   |                  |                                       |
|             |     | Información compl                                                                       | ementaria                       |                         |                   |                  |                                       |
|             |     | Cuadro resumen:                                                                         |                                 |                         |                   |                  |                                       |
|             |     | Información com                                                                         | plementaria                     | No publicados           | Publicados        | Acción           |                                       |
| SECCION IV  |     | Calendario de obra                                                                      |                                 | 0                       | 0                 | Agregar          |                                       |
|             |     | Modification presurulastat                                                              |                                 | 0                       | 0                 | Agregar          |                                       |
|             |     | Proceso arbitral                                                                        |                                 | 0                       | 0                 | Agregar          |                                       |
|             |     | Recepcion de obra                                                                       |                                 | 0                       | 0                 | Agregar          |                                       |
|             |     | Liquidacion de obra                                                                     |                                 | 0                       | 0                 | Agregar          |                                       |
|             | Ļ   |                                                                                         |                                 |                         |                   |                  |                                       |
|             |     |                                                                                         |                                 | Regresa                 | ir -              |                  |                                       |

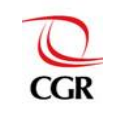

#### 6.3.1 Sección I – Datos de obra

Esta sección se divide en cinco partes: Detalle de la obra, ubicación de la obra, según la modalidad de ejecución (datos de la empresa contratista y datos de la empresa ejecutora de obra), datos del residente de la obra y datos del supervisor/inspector de la obra.

#### a. Detalle de la obra

En esta sección se mostrará un resumen de la "Ficha Datos Generales de la Obra" descrita, cabe resaltar que estos datos aparecen por defecto al abrir la "Ficha datos de ejecución de la obra".

Asimismo se mostrarán aquellos campos que permanecerán inactivos en color celeste (inalterables) mientras no se registre algún Avance de Obra:

- Avance físico acumulado de la obra
- Monto de ejecución acumulado
- Fecha de término de obra programada

De la misma manera se muestran aquellos campos que deben de ser registrados tales como:

- Fecha de inicio de obra
- Plazo de ejecución (días)
- Dirección

|                    | Datos de obra                      |                       |                            |                                                           | Estos campos se                                          |
|--------------------|------------------------------------|-----------------------|----------------------------|-----------------------------------------------------------|----------------------------------------------------------|
| -                  | Detalle de la obra<br>Descripción: |                       |                            |                                                           | automáticamente al<br>contar con algún<br>Avance de Obra |
|                    | Código SNIP:                       | Tipo de ejecución:    | Catalogo de obras:         | A Y OTROS ALEDANOS<br>Avance físico acumulado de<br>obra: | 4                                                        |
|                    | 20253                              | Adm. Directa          | 11 - AEROPUERTOS           |                                                           |                                                          |
|                    | Monto de ejecución<br>acumulado:   | Fecha de Inicio obra: | Plazo de ejecución (dias): | Fecha de têrmino de obra<br>programada:                   |                                                          |
| Estos campos en    |                                    |                       | CTTTT3                     |                                                           |                                                          |
| color blanco SI se | Dirección:                         |                       |                            |                                                           |                                                          |
| deben de rellenar  |                                    |                       |                            |                                                           |                                                          |

#### b. Ubicación de la obra

En esta sección se debe de completar la información correspondiente a: Departamento, provincia y distrito.

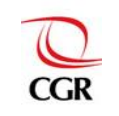

| Departamentor                                                                                                | Provincia:                                                                                                    | Distrito:                                                                                                    |                   | Centro Poblado: (*)                 |
|----------------------------------------------------------------------------------------------------|----------------------------------------------------------------------------------------------------|----------------------------------------------------------------------------------------------------|-------------------|-------------------------------------|
| - Seleccione -                                                                                               | •                                                                                                    | - Seleccione -                                                                                                 | T                 |                                     |
| (*) Si no encuentra el Centro Poblado as                                                                     | sociado a la ejecución de la obra, selecci                                                                     | onar el Centro Poblado que tenga                                                                               | el mismo nombr    | re del distrito.                    |
| Coordonadas Coográficas                                                                                      |                                                                                                    |                                                                                                    |                   |                                     |
| Coordenadas Geograficas                                                                                      |                                                                                                    |                                                                                                    |                   |                                     |
|                                                                                                    |                                                                                                    |                                                                                                    |                   |                                     |
| Desisters Die Dissel (Cile also                                                                              | and a second second second second second second second second second second second second second second second | and a second second second second second second second second second second second second second second second |                   |                                     |
| 🔲 Registrar Pto. Final (Si la obr                                                                            | ra comprende un tramo de distancia con                                                                         | siderable desde su inicio hasta su                                                                             | fin, por ejemplo: | : carreteras, puentes, canales, etc |
| Registrar Pto. Final (Si la obr<br>Pto. inicio:                                                              | ra comprende un tramo de distancia con                                                                         | siderable desde su inicio hasta su                                                                             | fin, por ejemplo: | : carreteras, puentes, canales, etc |
| <ul> <li>Registrar Pto. Final (Si la obr</li> <li>Pto. inicio:</li> <li>Latitud</li> <li>Longitud</li> </ul> | ra comprende un tramo de distancia con                                                                         | siderable desde su inicio hasta su                                                                             | fin, por ejemplo: | : carreteras, puentes, canales, etc |
| Registrar Pto. Final (Si la obr<br>Pto. inicio:<br>Latitud Longitud                                          | ra comprende un tramo de distancia con                                                                         | siderable desde su inicio hasta su                                                                             | fin, por ejemplo: | : carreteras, puentes, canales, etc |
| Registrar Pto. Final (Si la obr<br>Pto. inicio:<br>Latitud Longitud                                          | ra comprende un tramo de distancia con                                                                         | siderable desde su inicio hasta su                                                                             | fin, por ejemplo: | : carreteras, puentes, canales, etc |
| Registrar Pto. Final (Si la obr<br>Pto. inicio:<br>Latitud Longitud                                          | ra comprende un tramo de distancia con                                                                         | siderable desde su inicio hasta su                                                                             | fin, por ejemplo: | : carreteras, puentes, canales, etc |

La entidad deberá seleccionar el ubigeo asociado a la ejecución física de la obra, es decir el departamento, provincia, distrito y centro poblado en donde se encuentra ubicado.

Asimismo se deberá registrar las coordenadas geográficas tales como "Latitud" y "Longitud" que figuran en el expediente técnico, de no contar con dichas coordenadas la entidad podrá realizar los siguientes pasos:

- En el campo "Latitud" y "Longitud", presione el botón, automáticamente el sistema le mostrará un mapa en el cual deberá ubicar el punto de inicio y

de ser el caso el punto fin de la obra, el botón 2 le mostrará la ubicación que está eligiendo, conforme se muestra a continuación<sup>3</sup>.

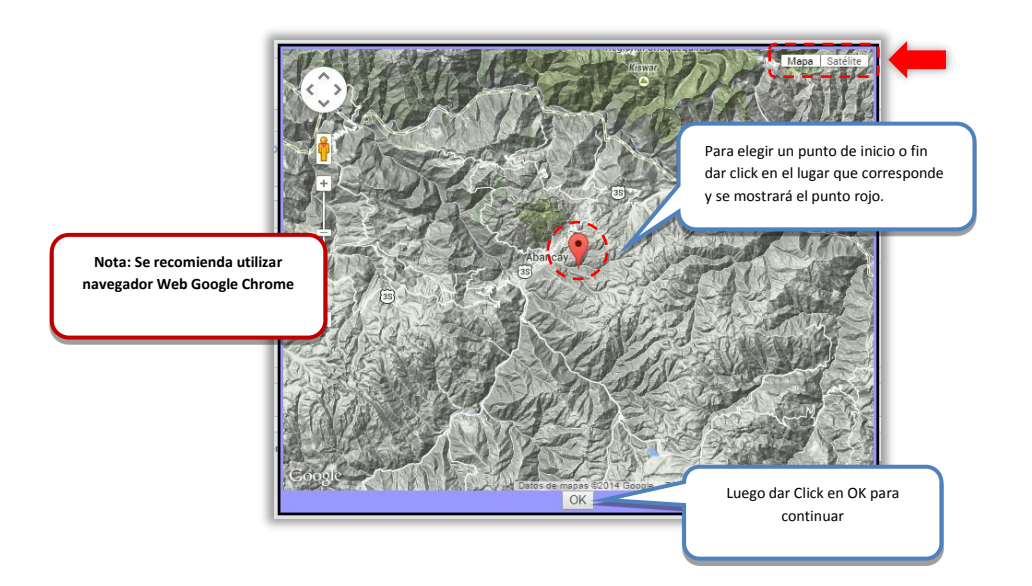

- Presione el botón "OK" para terminar y volver a la pantalla inicial, y continuar con el registro de la información de la obra.

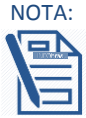

La entidad podrá hacer uso de las vistas que brinda Google Maps, tales como el "Mapa Relieve" o el "Mapa Satélite" para una mejor visualización de la ubicación geográfica, dando click a los siguientes botones: Mapa | Satélite

<sup>&</sup>lt;sup>3</sup> Si cuenta con coordenadas UTM, podrá realizar la conversión a través del siguiente link <u>http://www.atlascajamarca.info/conversor/</u> para su posterior registro.

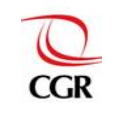

**OBSERVACIÓN:** Cabe señalar que según la modalidad de ejecución de la obra elegida se tendrá acceso a las siguientes secciones.

#### c. Según la modalidad de ejecución:

Si la modalidad de ejecución es por **Contrata** se mostrará la sección "**Datos de la empresa contratista**". En este cuadro se procederá al registro de los siguientes datos:

- Tipo de empresa
- RUC de empresa o consorcio
- Nombre o razón social de la empresa o consorcio
- N° de contrato
- Monto
- Fecha de inicio del contrato
- Fecha de fin del contrato

| - |
|---|
|   |

Una vez ingresados todos los datos solicitados seleccione el botón Agregar seguidamente se mostrará el cuadro que requiere la aceptación para agregar los datos del ejecutor de obra, una vez que seleccione el botón Aceptar , se mostrará un nuevo cuadro que indicará que los datos se guardaron con éxito.

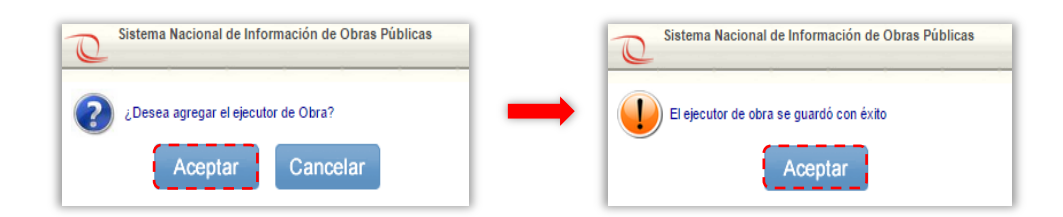

Finalmente se mostrará una tabla en la parte inferior con los datos ingresados. Si no está conforme con los datos ingresados, entonces seleccione el botón Editar e ingrese nuevamente los datos, si desea anular los datos ingresados seleccione el botón Eliminar.

| - Seleccione -  | a: RUC de la em          | oresa o consorcio: | Nombre o razón so  | ocial de la empresa o conso | rcio:    |
|-----------------|--------------------------|--------------------|--------------------|-----------------------------|----------|
| N° de contrato: | Monto:                   |                    | Fecha de inicio de | l contrato:                 |          |
|                 |                          |                    |                    |                             |          |
| Fecha de fin de | contrato:                |                    |                    |                             |          |
|                 |                          |                    | Agregar            | Limpiar                     |          |
| RUC             | Nombre Empresa/Consorcio | Fecha Inicio       | Fecha Fin          | Acción                      | Eliminar |
|                 |                          |                    |                    |                             |          |

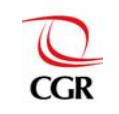

Si el tipo de ejecución es por APP/Concesiones, obras por impuestos, organismo internacional se mostrará la sección "Datos de la empresa ejecutora de obra", en este cuadro se procederá al registro de los siguientes datos:

- Tipo de empresa
- RUC de empresa o consorcio
- Nombre o razón social de la empresa o consorcio
- N° de contrato
- Monto
- Fecha de inicio del contrato
- Fecha de fin del contrato

| Tipo de empresa:           | RUC de la empresa o consorcio: | Nombre o razón social de la empresa o consorcio: |
|----------------------------|--------------------------------|--------------------------------------------------|
| - Seleccione - V           |                                |                                                  |
| Nº de contrato:            | Monto:                         | Fecha de inicio del contrato:                    |
|                            |                                |                                                  |
| Fecha de fin del contrato: |                                |                                                  |
|                            | _                              | Agregar Limpiar                                  |

Una vez ingresados todos los datos solicitados seleccione el botón Agregar seguidamente se mostrará el cuadro que requiere la aceptación para agregar los datos del ejecutor de obra, una vez que seleccione el botón Aceptar se mostrará un nuevo cuadro que indicará que los datos se guardaron con éxito.

| Sistema Nacional de Información de Obras Públicas       | Sistema Nacional de Información de Obras Públicas |
|---------------------------------------------------------|---------------------------------------------------|
| ¿Desea agregar el ejecutor de Obra?<br>Aceptar Cancelar | El ejecutor de obra se guardó con éxito           |

Finalmente se mostrará una tabla en la parte inferior con los datos ingresados, si no está conforme con los datos ingresados, entonces seleccione el botón Editar e ingrese nuevamente los datos, si desea anular los datos ingresados seleccione botón Eliminar.

| Tipo de empresa:           | RUC de la empresa o con | nsorcio: | Nombre o razón socia   | al de la empresa o consor | cio: |
|----------------------------|-------------------------|----------|------------------------|---------------------------|------|
| N° de contrato:            | Monto:                  |          | Fecha de inicio del co | ontrato:                  |      |
|                            |                         |          |                        |                           |      |
| Fecha de fin del contrato: |                         |          |                        |                           |      |
|                            |                         |          | Agregar Li             | impiar                    |      |
| ·                          |                         |          |                        |                           |      |
| ,                          |                         |          |                        |                           |      |

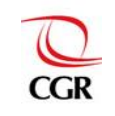

#### d. Datos del residente de la obra

En esta sección primero se procederá al registro de los siguientes datos:

- Tipo de documento de identidad
- Número de documento de identidad

Luego seleccione el botón Buscar DNI y automáticamente se mostrarán los siguientes datos:

- Nombre
- Apellido paterno
- Apellido materno

Luego se completarán los siguientes campos:

- C.I.P/C.A.P (Colegio de ingenieros del Perú/ Colegio de arquitectos del Perú)
- Profesión
- Especialidad
- Fecha de inicio del contrato
- Fecha de fin del contrato

| Datos del residente de la obra I<br>Tipo de documento: | Número de documento de identidad                             | ŧ                 | Estos datos se completan                                                        |
|--------------------------------------------------------|--------------------------------------------------------------|-------------------|---------------------------------------------------------------------------------|
| Nombre:                                                | Apellido paterno:                                            | Apellido materno: | automáticamente luego de<br>ingresar el tipo de documento<br>y el número de DNI |
| C.I.P./ C.A.P:                                         | Protesion:<br>- Seleccione - ▼<br>Fecha de fin del contrato: | Especialidad:     |                                                                                 |
|                                                        |                                                              | Agregar Limpiar   |                                                                                 |

Una vez ingresados todos los datos solicitados seleccione el botón Agregar seguidamente se mostrará el cuadro que requiere, la aceptación para agregar los datos del residente de obra, una vez que seleccione el botón Aceptar , se mostrará un nuevo cuadro que indicará que los datos se guardaron con éxito.

| Sistema Nacional de Información de Obras Públicas | Sistema Nacional de Información de Obras Públicas |
|---------------------------------------------------|---------------------------------------------------|
| ¿Desea agregar el residente de Obra?              | El residente se guardó con éxito                  |

Finalmente se mostrará una tabla en la parte inferior con los datos ingresados. Si no está conforme con los datos ingresados, entonces seleccione el botón Editar e ingrese nuevamente los datos, si desea anular los datos ingresados seleccione el botón Eliminar.

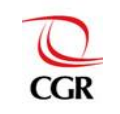

| Apellido paterno:          | Apellido materno:                                                                                    |
|----------------------------|----------------------------------------------------------------------------------------------------|
|                            |                                                                                                    |
| Profesión:                 | Especialidad:                                                                                        |
| - Seleccione - 🔻           |                                                                                                    |
| Fecha de fin del contrato: |                                                                                                    |
|                            | Agregar Limpiar                                                                                      |
| Nombre Residente Desde     | Hasta Editar Elimini                                                                                 |
|                            | Apellido paterno:<br>Profesión:<br>- Seleccione - •<br>Fecha de fin del contrato:<br>- Sedecontrato: |

#### e. Datos del supervisor o inspector de la obra

En esta sección primero se procederá seleccionar el tipo de supervisor (inspector o supervisor).

| Tipo de supervisión:  |  |  |
|-----------------------|--|--|
| - Seleccione - V      |  |  |
| Inspector de la obra  |  |  |
| Supervisor de la obra |  |  |
|                       |  |  |

Si se elige la opción "inspector de la obra" se mostrará el siguiente cuadro:

| Tipo de documento de identidad: | Número de documento de identidad: |                   |
|---------------------------------|-----------------------------------|-------------------|
| Nombre:                         | Apellido paterno:                 | Apellido materno: |
| C.I.P./ C.A.P:                  | Profesión:<br>- Seleccione -  V   | Especialidad:     |
| Fecha de inicio del contrato:   | Fecha de fin del contrato:        | Agregar Limpiar   |
|                                 |                                   |                   |

En este cuadro primero se procederá al registro de los siguientes datos:

- Tipo de documento de identidad
- Número de documento de identidad

Luego seleccione el botón <sup>Buscar DNI</sup> y automáticamente se mostrarán los siguientes datos:

- Nombre
- Apellido paterno
- Apellido materno

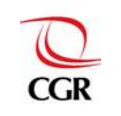

| Datos del inspector<br>Tipo de documento: | Número de documento de identidad:<br>40700116 Buscar DNI | Estos datos de<br>completarán<br>automáticamente luego<br>de ingresar el tipo de<br>documento y el número<br>de DNI |
|-------------------------------------------|----------------------------------------------------------|----------------------------------------------------------------------------------------------------|
| Nombre:                                   | Apellido paterno:                                        | Apellido materno:                                                                                                   |

Luego se completarán los siguientes campos:

- C.I.P/C.A.P (Colegio de ingenieros del Perú/ Colegio de arquitectos del Perú)
- Profesión
- Especialidad
- Fecha de inicio del contrato
- Fecha de fin del contrato

| Tipo de documento de identidad: | Número de documento de identidad: | ·                 |
|---------------------------------|-----------------------------------|-------------------|
| Nombre:                         | Apellido paterno:                 | Apellido materno: |
| C.I.P./ C.A.P:                  | Profesión:<br>- Seleccione -      | Especialidad:     |
| Fecha de inicio del contrato:   | Fecha de fin del contrato:        |                   |
|                                 |                                   | Agregar Limpiar   |
| `~·                             |                                   | '                 |

Una vez ingresados todos los datos solicitados, seleccione el botón Agregar seguidamente se mostrará el cuadro que requiere la aceptación para agregar los datos del supervisor/inspector de obra, una vez que seleccione el botón Aceptar se mostrará un nuevo cuadro que indicará que los datos se guardaron con éxito.

| Sistema Nacional de Información de Obras Públicas |               | Sistema Nacional de Información de Obras Públicas |
|---------------------------------------------------|---------------|---------------------------------------------------|
| ¿Desea agregar el supervisor/inspector de Obra?   | $\rightarrow$ | El supervisor se guardó con éxito                 |
| Aceptar Cancelar                                  |               | Aceptar                                           |

Finalmente se mostrará una tabla en la parte inferior con los datos ingresados. Si no está conforme con los datos ingresados, entonces seleccione el botón Editar e ingrese nuevamente los datos, si desea anular los datos ingresados seleccione el botón Eliminar.

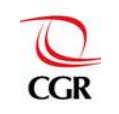

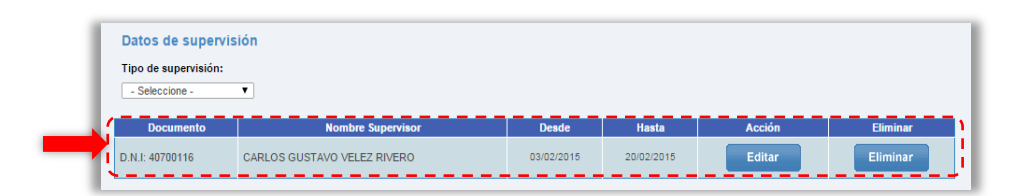

Si se elige la opción "supervisor de la obra" se mostrará siguiente cuadro:

| Datos de supervisión    |                                                       |  |
|-------------------------|-------------------------------------------------------|--|
| Tipo de supervisión:    | Tipo de persona:                                      |  |
| Supervisor de la obra 🔻 | - Seleccione -<br>Seleccione -<br>Natural<br>Jurídica |  |
|                         | Guardar                                               |  |

Luego deberá seleccionar el tipo de persona (natural o jurídica), si elige la opción "natural" se mostrará el siguiente cuadro:

| Datos del supervisor            | /                                 |                   |
|---------------------------------|-----------------------------------|-------------------|
| Tipo de documento de identidad: | Número de documento de identidad: |                   |
| - Seleccione -                  | Buscar DNI                        |                   |
| Nombre:                         | Apellido paterno:                 | Apellido materno: |
|                                 |                                   |                   |
| C.I.P./ C.A.P:                  | Profesión:                        | Especialidad:     |
|                                 | - Seleccione -                    |                   |
| Fecha de inicio del contrato:   | Fecha de fin del contrato:        |                   |
|                                 |                                   | Agregar Limpiar   |
|                                 |                                   |                   |
|                                 |                                   |                   |
|                                 |                                   |                   |

En este cuadro primero se procederá al registro de los siguientes datos:

- Tipo de documento de identidad •
- Número de documento de identidad

Luego seleccione el botón Buscar DNI y automáticamente se mostrarán los siguientes datos:

- Nombre
- Apellido paterno
- Apellido materno

| <ul> <li>Apellido materno</li> </ul>                    |                                                          | Estos d<br>autom<br>in | atos de completarán<br>áticamente luego de<br>gresar el tipo de |
|---------------------------------------------------------|----------------------------------------------------------|------------------------|-----------------------------------------------------------------|
| - Datos del supervisor<br>Tipo de documento:<br>D.N.I T | Número de documento de identidad:<br>40700116 Buscar DNI | docum                  | ento y el número de<br>DNI                                      |
| Nombre:                                                 | Apellido paterno:                                        | Apellido materno:      |                                                                 |
| CARLOS GUSTAVO                                          | VELEZ                                                    | RIVERO                 |                                                                 |

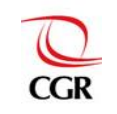

Luego se completarán los siguientes campos:

- C.I.P/C.A.P (Colegio de ingenieros del Perú/ Colegio de arquitectos del Perú)
- Profesión
- Especialidad
- Fecha de inicio del contrato
- Fecha de fin del contrato

Una vez ingresados todos los datos solicitados seleccione el botón Agregar seguidamente se mostrará el cuadro que requiere la aceptación para agregar los datos del supervisor/inspector de obra, una vez que seleccione el botón Aceptar se mostrará un nuevo cuadro que indicará que los datos se guardaron con éxito.

| Sistema Nacional de Información de Obras Públicas |               | Sistema Nacional de Información de Obras Públicas |
|---------------------------------------------------|---------------|---------------------------------------------------|
| ¿Desea agregar el supervisor/inspector de Obra?   | $\rightarrow$ | El supervisor se guardó con éxito                 |
| Aceptar Cancelar                                  |               | Aceptar                                           |

Finalmente se mostrará una tabla en la parte inferior con los datos ingresados. Si no está conforme con los datos ingresados, entonces seleccione el botón Editar e ingrese nuevamente los datos, si desea anular los datos ingresados seleccione el botón Eliminar.

| Datos de supervis   | sión              |       |       |        |          |
|---------------------|-------------------|-------|-------|--------|----------|
| Tipo de supervisor: |                   |       |       |        |          |
| - Seleccione -      | *                 |       |       |        |          |
|                     |                   |       |       |        |          |
|                     |                   |       |       |        |          |
| Documento           | Nombre Supervisor | Desde | Hasta | Acción | Eliminar |

Si se elige la opción "jurídica" se mostrará el siguiente cuadro:

| Supervisor de la obra V<br>RUC:<br>Fecha de inicio del contrato:                                                                   | Nombre de la empresa / razón social:                                                                                                 |                                                       |
|----------------------------------------------------------------------------------------------------|----------------------------------------------------------------------------------------------------|-------------------------------------------------------|
| Datos del supervisor responsable Tipo de documento de identidad: Seleccione - Nombre: C.I.P./ C.A.P: Fecha de inicio del contrato: | Número de documento de identidad:<br>Buscar DNI<br>Apellido paterno:<br>Profesión:<br>- Seleccione - V<br>Fecha de fin del contrato: | Apeliido materno:<br>Especialidad:<br>Agregar Limpiar |
|                                                                                                    | Agregar Limpiar<br>Guardar                                                                                                    |                                                       |

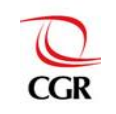

Estos datos de completarán

En este cuadro primero se procederá al registro de los siguientes datos:

- RUC •
- Nombre de la empresa/razón social •
- Fecha de inicio del contrato •
- Fecha de fin del contrato •

| Datos de supervisión                  |                                      |
|---------------------------------------|--------------------------------------|
| Tipo de supervisión:                  | Tipo de persona:                     |
| Supervisor de la obra 🔻               | Juridica                             |
|                                       | Nombre de la empresa / razón social: |
|                                       |                                      |
| Fecha de inicio del contrato:         | Fecha de fin del contrato:           |
|                                       |                                      |
| · · · · · · · · · · · · · · · · · · · |                                      |

Luego se procederá al registro de los siguientes datos:

- Tipo de documento de identidad •
- Número de documento de identidad •

A continuación seleccione el botón Buscar DNI y automáticamente se mostrarán los siguientes datos:

- Nombre
- Apellido paterno
- Apellido materno

| Apellido materno                 |                                   | automáticamente luego de<br>ingresar el tipo de<br>documento y el número de | 2 |
|----------------------------------|-----------------------------------|-----------------------------------------------------------------------------|---|
| Datos del supervisor responsable |                                   | DNI                                                                         |   |
| Tipo de documento:               | Número de documento de identidad: |                                                                             |   |
| D.N.I                            | 40700116 Buscar DNI               |                                                                             |   |
| Nombre:                          | Apellido paterno:                 | Apellido materno:                                                           |   |
| CARLOS GUSTAVO                   | VELEZ                             | BIVERO                                                                      |   |

Luego se completarán los siguientes campos:

- C.I.P/C.A.P (Colegio de ingenieros del Perú/ Colegio de arquitectos del Perú) •
- Profesión •
- Especialidad •
- Fecha de inicio del contrato •
- Fecha de fin del contrato •

| Tipo de documento: Número de documento de identidad: |                                     |                 |  |
|------------------------------------------------------|-------------------------------------|-----------------|--|
| D.N.I T 40700116 Buscar DNI                          |                                     |                 |  |
| Nombre:                                              | Apellido paterno: Apellido materno: |                 |  |
| CARLOS GUSTAVO                                       | VELEZ                               | RIVERO          |  |
| C.I.P./ C.A.P:                                       | Profesión: Especialidad:            |                 |  |
|                                                      | - Seleccione -                      |                 |  |
| Fecha de inicio del contrato:                        | Fecha de fin del contrato:          |                 |  |
|                                                      |                                     | Agregar Limpiar |  |
|                                                      |                                     |                 |  |
|                                                      | Agregar                             |                 |  |
|                                                      |                                     |                 |  |
|                                                      |                                     |                 |  |

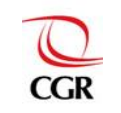

## META 09: REGISTRO DE LAS OBRAS EN EJECUCIÓN EN EL SISTEMA DE INFORMACIÓN DE OBRAS PÚBLICAS (INFOBRAS)

INFOBRAS Entidades Versión: 4.0

Una vez ingresados todos los datos solicitados seleccione el botón Agregar, luego se mostrará una tabla en la parte inferior con los datos ingresados, si no está conforme con los datos ingresados, entonces seleccione el botón Editar e ingresar nuevamente los datos, si desea anular los datos ingresados seleccione el botón Eliminar.

| Tipo de supervisor:                | Tipo de persona:          |                   |            |                 |          |
|------------------------------------|---------------------------|-------------------|------------|-----------------|----------|
| Supervisor V                       | Juridica                  | <b>7</b>          |            |                 |          |
| RUC:                               | Nombre de la empresa /    | razón social:     |            |                 |          |
| 20567845934                        | san roman                 |                   |            |                 |          |
| Fecha de inicio del contrato:      | Fecha de fin del contrato | <b>)</b> :        |            |                 |          |
| 01/11/2014                         | 31/12/2014                |                   |            |                 |          |
| - Datos del supervisor responsable |                           |                   |            |                 |          |
| Tipo de documento:                 | Número de docu            | mento de identida | id:        |                 |          |
| - Seleccione - 🔻                   |                           | Buscar DNI        |            |                 |          |
| Nombre:                            | Apellido paterno          | c                 |            | Apellido matern | D:       |
|                                    |                           |                   |            |                 |          |
| C.I.P./ C.A.P:                     | Profesión:                |                   |            | Especialidad:   |          |
|                                    | - Seleccione -            | T                 |            |                 |          |
| Fecha de inicio del contrato:      | Fecha de fin del          | contrato:         |            |                 |          |
|                                    |                           |                   |            | Agregar         | Limpiar  |
|                                    |                           |                   |            |                 |          |
| Documento                          | Nombre Supervisor         | Desde             | Hasta      | Editar          | Eliminar |
| D.N.I: 40700116 CAR                | LOS GUSTAVO VELEZ RIVERO  | 01/11/2014        | 31/12/2014 | Editar          | Eliminar |
| ·                                  |                           |                   |            |                 |          |
|                                    | Ag                        | regar Lime        | biar       |                 |          |
|                                    |                           |                   |            |                 |          |
|                                    |                           |                   |            |                 |          |
|                                    | _                         |                   |            |                 |          |

Si todos los datos están correctamente ingresados, entonces seleccione el botón

Luego se mostrará el cuadro que requiere la aceptación para agregar los datos del supervisor, una vez que seleccione el botón Aceptar se mostrará un nuevo cuadro que indicará que los datos se guardaron con éxito.

| Sistema Nacional de Información de Obras Públicas |               | Sistema Nacional de Información de Obras Públicas |
|---------------------------------------------------|---------------|---------------------------------------------------|
| ¿Desea agregar el supervisor de Obra?             | $\rightarrow$ | El supervisor se guardó con éxito                 |
| Aceptar Cancelar                                  |               | Aceptar                                           |

Posteriormente se mostrará una tabla en la parte inferior con los datos ingresados. Si no está conforme con los datos ingresados, entonces seleccione el botón Editar e ingresar nuevamente los datos, si desea anular los datos ingresados seleccione el botón

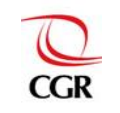

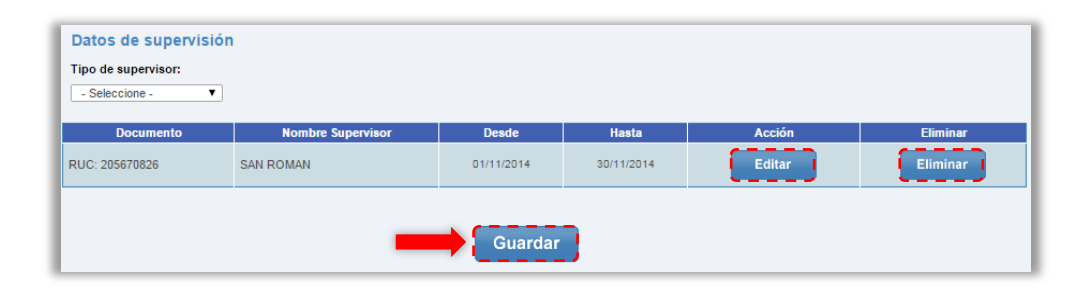

Finalmente si todos los datos ingresados anteriormente en la sección I "Datos de obra" están conformes, desde el detalle de la obra hasta los datos del Guardar supervisor/inspector, seleccione

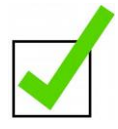

Al realizar con éxito el registro del 80% de la sección "Datos de Obra" de la "ficha Datos de Ejecución de la Obra", de las obras que se encuentren en ejecución dentro del periodo de evaluación (enero a julio 2015), la entidad obtendrá 30 puntos, teniendo hasta este paso un acumulado de 80 puntos obligartorios para el cumplimiento de la meta INFOBRAS.

#### 6.3.2 Sección II – Línea de tiempo

Es una recta gráfica en la cual se actualizan de manera automática fechas y acontecimientos relevantes que sirven de referencia para mostrar el progreso de la obra en ejecución. Esta línea de tiempo permitirá a la entidad verificar el progreso de su registro en el INFOBRAS, en esta encontraremos los siguientes datos:

- Proyecto de inversión pública: muestra el código SNIP, la fecha de aprobación del proyecto y verificación del proyecto, así como el perfil simplificado del mismo, es decir el resumen del PIP (proyecto de inversión pública).
- Expediente de obra: muestra el archivo de la resolución de aprobación del expediente técnico que se cargó al sistema en la "Ficha Datos Generales de la Obra".
- Proceso de selección SEACE: muestra el código INFOBRAS y un enlace directo • a la página del OSCE, específicamente a la convocatoria del proceso registrado en el SEACE y enlazado al sistema INFOBRAS, cabe mencionar que los enlaces realizados con la versión del SEACE V3.0. no aparecen en la línea de tiempo.
- Inicio de obra: muestra la fecha inicio de obra registrada en la ficha "Datos de . Obra".
- Ejecución avances de obra: muestra todos los avances de obra registrados en el sistema INFOBRAS.

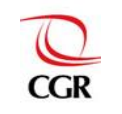

| Linea de tiempo                                                                     |                                                                                    | Avance Fis                                                                      | sico Rea                        | ıl 100% al 04/2014                                                                         |
|-------------------------------------------------------------------------------------|------------------------------------------------------------------------------------|---------------------------------------------------------------------------------|---------------------------------|--------------------------------------------------------------------------------------------|
| Proy. de inversión Pública<br>Código SNIP: 211524                                   | Expedientes de<br>obra                                                             | Proceso de Selección SEACE<br>Código INFObras: 15734                            | Inicio de obra                  | Ejecución<br>Avances de obra                                                               |
| 03/05/2012 09/09/2013<br>Aprobación<br>del provecto<br>57 335,532.00 5/1,237,564.00 | 27/03/2013 01/05/2013<br>Expediente 1 Expediente 2<br>57.34,905.24 5/ 1,176,098.30 | 14/11/2013<br>Contratación de<br>Provedor para<br>Elecución<br>Sr. 1.176.035.30 | 04/01/2014<br>Inicio<br>de Obra | 91/2014 92/2014 93/2014 94/2014<br>s/335.333.03 s/ 831/290.89 s/ 1.115.305.50 s/ 1.164.885 |

#### 6.3.3 Sección III – Avances de obra

#### a. Agregar avance

Luego de haberse registrado los "Datos de Obra", se procede con el registro de la "Ficha de Avance de Obra", para ello seleccione el botón Agregar Avance.

| Avances de obra |                |                 |  |
|-----------------|----------------|-----------------|--|
| Agregar avance  | Finalizar Obra | Obra paralizada |  |
|                 |                |                 |  |

Luego se mostrará la "Ficha Avance de Obra", la cual esta comprendida por dos zonas, siendo una de ellas la información de *"Avance de ejecucion" y "Comentarios".* 

|         |     | FICHA AVANCE DE OBRA                                                                        |
|---------|-----|---------------------------------------------------------------------------------------------|
| ZONA I  |     | Información de avance de ejecución                                                          |
|         | - 1 | Mes: -Seleccion: T Programado Real                                                          |
|         |     | Aflo: -Seleccion∈ ▼ Avance fisico de obra acumulado (%):                                    |
|         |     | Fecha: 07/11/2014 Avance valorizado de obra acumulado (\$/. bruto):                         |
|         |     |                                                                                             |
| ZONA II |     | Comentarios                                                                                 |
|         |     | Problemas presentados durante el periodo:                                                   |
|         |     |                                                                                             |
|         |     |                                                                                             |
|         | - 1 |                                                                                             |
|         |     | Adjuntar documentos :<br>Adjuntar su valorización, informe mensual y/o otros documentos que |
|         |     | sustenten a mormación ingresada. Seleccionar archivo Ningún archivo seleccionado            |
|         | - 1 | Cargar                                                                                      |
|         |     |                                                                                             |
|         |     |                                                                                             |
|         | - 1 |                                                                                             |
|         | - P |                                                                                             |
|         |     | Guardar Regresar                                                                            |
|         |     |                                                                                             |

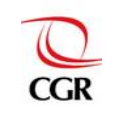

ZONA I: Información de avance de ejecución

Se ingresa la información sobre el estado de ejecución de la obra, seleccionando el periodo al cual corresponde el avance y se debe completar los siguientes campos:

- Mes
- Año
- Avance físico de obra acumulado: Es el total avanzado de una obra pública en ejecución, expresada en términos porcentuales (%).
- Avance valorizado de obra acumulado: Es el total avanzado de una obra pública en ejecución, expresada en términos monetarios (S/.).

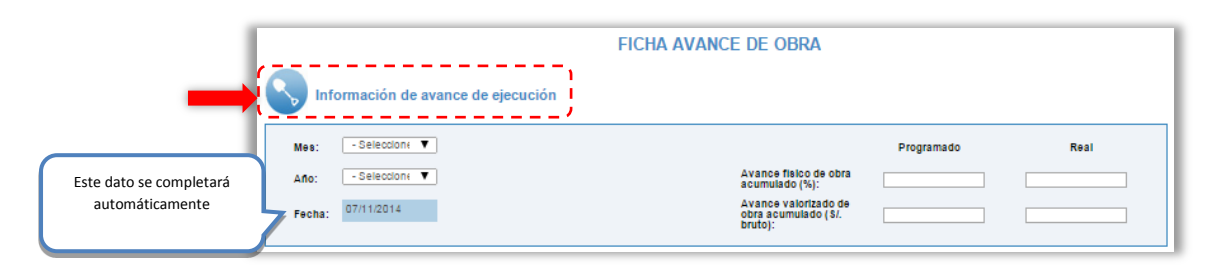

#### **ZONA II:** Comentarios

El usuario podrá ingresar comentarios sobre los problemas presentados en la ejecución de la obra, asimismo podrá adjuntar la documentación referente a las valorizaciones mensuales a la que pertenece el avance que se está registrando, de igual manera podrá adjuntar las imágenes que demuestren los avances registrados.

Cabe resaltar que los archivos y las valorizaciones deberán estar en formato PDF y no pesar más de 2MB ademas las imá genes deberán estar en formato JPG y no pesar mas de 1MB.

|--|

Finalmente se mostrará una tabla en la parte inferior con los documentos e imágenes ingresados. Si desea observar los datos que acaba de ingresar, entonces seleccione el botón Ver, si desea anular los datos ingresados seleccione el botón Quitar

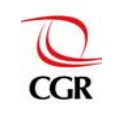

|                      | Comentarios Problemas presentados durante el periodo: Inconvenientes en la entrega de materiales por parte del proveedor.                                                                                                    |                                                                                          |
|----------------------|----------------------------------------------------------------------------------------------------|------------------------------------------------------------------------------------------|
| Registrar documentos | Adjuntar documentos:<br>Adjunta su valorización, informe mensual y/o otros documentos que<br>sultanten la información ingresada.<br>Seleccionar archivo<br>Ningún archivo seleccionado<br>Cargar<br>Archivo Mostrar Outlar<br>documento20141107165936.pdf Ver Quitar | Adjuntar Imagenes:<br>Seleccionar archivo<br>Cargar<br>Foto Mostrar Guitar<br>Vor Quitar |
|                      | Guardar                                                                                                    | Regresar                                                                                 |

Los documentos e imágenes se deberán adjuntar en los siguientes formatos:

| Para los documentos: (cap. de 2 MB) | Para las imágenes: (cap. de 1MB) |
|-------------------------------------|----------------------------------|
| .doc ; .docx                        | .jpg                             |
| .xls ; .xlsx                        | .bmp                             |
| .pdf                                | .gif                             |
| .ppt ; .pptx                        | .png                             |

Una vez completo el formulario de información de avance de ejecución, seleccione el botón <sup>Guardar</sup>, luego de lo cual se mostrará un mensaje para que proceda a dar conformidad al registro del seguimiento de la obra, para culminar este registro, seleccione el botón <sup>Aceptar</sup>.

| Sistema Nacional de Información de Obras Públicas |
|---------------------------------------------------|
| ¿Desea registrar el Seguimiento de Obra?          |
| Aceptar Cancelar                                  |

Posteriormente se mostrará una tabla en la parte inferior con los datos ingresados, si no está conforme con los datos ingresados, entonces seleccione el botón e ingrese nuevamente los datos, si desea anular los datos ingresados seleccione el botón Eliminar.

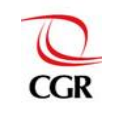

|     | Avances ( | de obra    |                                             |                                    |                                                 |                                        |           |        |          |          |   |
|-----|-----------|------------|---------------------------------------------|------------------------------------|-------------------------------------------------|----------------------------------------|-----------|--------|----------|----------|---|
|     | Agregar a | vance      | Finaliz                                     | ar Obra                            | Obra p                                          | aralizada                              |           |        |          |          |   |
| Nº  | Periodo   | Fecha      | Avance<br>fisico<br>programado<br>acumulado | Avance<br>fisico real<br>acumulado | Avance<br>valorizado<br>programado<br>acumulado | Avance<br>valorizado real<br>acumulado | Estado    | Acción | Publicar | Eliminar |   |
| 002 | 11/2014   | 07/11/2014 | 20 %                                        | 20 %                               | 30.00                                           | 33.00                                  | Ejecución | Editar | Publicar | Eliminar | • |

#### b. Publicación de los avances de la obra registrada

A fin de poder visualizar los avances registrados tanto en la línea de tiempo como en el módulo ciudadano y por la CGR, necesariamente estos avances tendrán que ser publicados por la entidad registradora, con este paso se culminaría con el registro del avance mensual de obra.

Habiendo corroborado que la información registrada es correcta, se debe proceder a la publicación del avance de la siguiente manera:

| _   | Avances   |            |                                             |                                    |                                                 |                                        | 1         |        |          |          |
|-----|-----------|------------|---------------------------------------------|------------------------------------|-------------------------------------------------|----------------------------------------|-----------|--------|----------|----------|
| _   | Agregar a | vance      | Finaliz                                     | ar Obra                            | Obra p                                          | aralizada                              |           |        |          |          |
| N°  | Periodo   | Fecha      | Avance<br>fialco<br>programado<br>acumulado | Avance<br>físico real<br>acumulado | Avance<br>valorizado<br>programado<br>acumulado | Avance<br>valorizado real<br>acumulado | Estado    | Acción | Publicar | Eliminar |
| 002 | 11/2014   | 07/11/2014 | 20 %                                        | 20 %                               | 30.00                                           | 33.00                                  | Ejecución | Editar | Publicar | Eliminar |
|     |           |            |                                             |                                    |                                                 |                                        |           |        |          |          |

Una vez seleccionada la opción "**Publicar**" se mostrará el cuadro que requiere la aceptación para publicar el avance de la obra, una vez que seleccione el botón Aceptar se mostrará un nuevo cuadro que indicará que el avance de la obra se publicó correctamente.Tener en cuenta que una vez publicado recién se podrá visualizar en la línea de tiempo.

| Sistema Nacional de Información de Obras Públicas |   | Sistema Nacional de Información de Obras Públicas |
|---------------------------------------------------|---|---------------------------------------------------|
| ¿Deses publicar el Avance de la Obra?             | - | El Avance de Obra se publicó correctamente        |
| Aceptar Cancelar                                  |   | Aceptar                                           |

Luego de haber aceptado la publicación del avance de la obra, las opciones Publicar y Eliminar se desactivarán y solo quedará activa la opción Ver

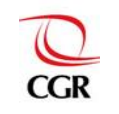

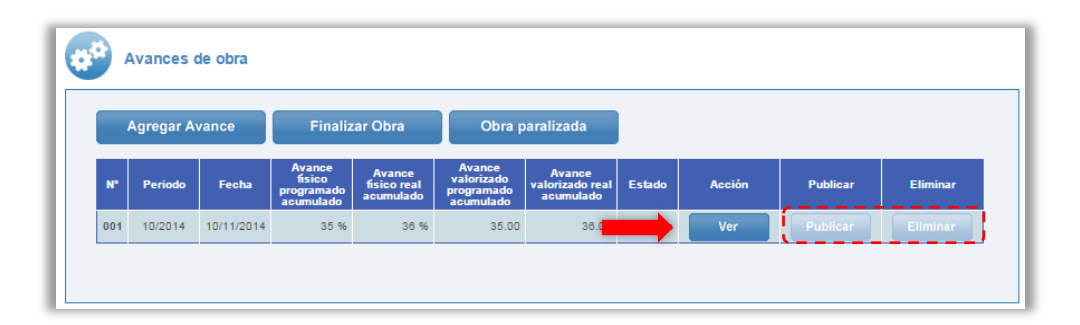

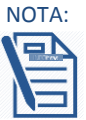

Si la entidad requiere modificar el avance publicado, deberá enviar una solicitud de "Cancelación de publicación" a través de un correo institucional al correo infobras @contraloria.gob.pe indicando:

- Código INFOBRAS.
- Nombres de la obra.
- El número o mes de avance que solicita la "Cancelación de la publicación" y el motivo de la solicitud.

El personal INFOBRAS, procederá a activar la opción de la "Ficha avances de obra" y el registrador realizará las modificaciones correspondientes y publicará la información, si la entidad no cuenta con un correo institucional, deberá enviar un oficio escaneado al correo infobras@contraloria.gob.pe.

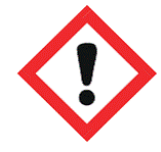

Recuerde: para acceder al puntaje asignado a la actividad: Registro de los "Avances de Obra", estos deberán estar publicados tal y como se muestra en el literal **b. Publicación de los avances de la obra registrada.** 

#### c. Finalizar obra

Para finalizar una obra que ha alcanzado el 100% de avance físico, seleccione el botón Finalizar Obra.

| -   | Agregar A | v          | Finaliz                                     | ar Obra                            | Obra p                                          | aralizada                              |           |        |          |          |
|-----|-----------|------------|---------------------------------------------|------------------------------------|-------------------------------------------------|----------------------------------------|-----------|--------|----------|----------|
| N°  | Periodo   | Fecha      | Avance<br>físico<br>programado<br>acumulado | Avance<br>físico real<br>acumulado | Avance<br>valorizado<br>programado<br>acumulado | Avance<br>valorizado real<br>acumulado | Estado    | Acción | Publicar | Eliminar |
| 001 | 10/2014   | 10/11/2014 | 35 %                                        | 36 %                               | 35.00                                           | 36.00                                  | Ejecución | Ver    |          |          |

Para finalizar una obra que **NO** alcanzó el 100% de avance físico deberá seleccionar el botón Finalizar Obra, y a continuación se mostrará el cuadro donde deberá detallar el por qué la obra finalizó sin llegar al 100% de avance físico.

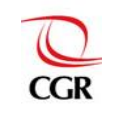

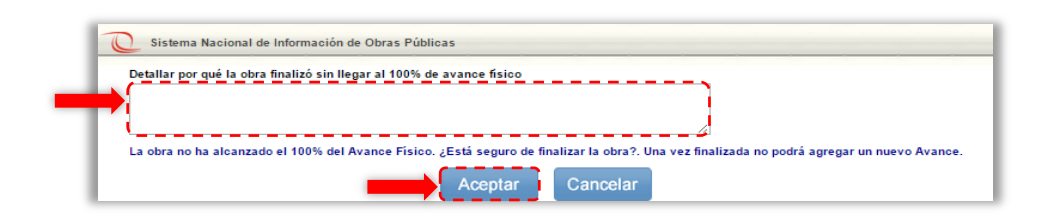

Luego de detallar seleccione el botón <sup>Aceptar</sup> y seguidamente el sistema le solicitará confirmar que la obra finalizó con éxito.

| Sistema Naci | onal de Información de Obras Públicas |
|--------------|---------------------------------------|
| La obra se F | inalizó con éxito<br>Aceptar          |

Finalmente se mostrará el botón "**Obra Finalizada**" desactivado y con un check en la casilla *(inclusion)*, esto quiere decir que la obra finalizó con éxito.

| Avances de obra                               |         |            |                                             |                                    |                                                 |                                        |           |        |          |          |
|-----------------------------------------------|---------|------------|---------------------------------------------|------------------------------------|-------------------------------------------------|----------------------------------------|-----------|--------|----------|----------|
| Agregar A Obra Finalizada 🗹 🛛 Obra paralizada |         |            |                                             |                                    |                                                 |                                        |           |        |          |          |
| N°                                            | Periodo | Fecha      | Avance<br>físico<br>programado<br>acumulado | Avance<br>fisico real<br>acumulado | Avance<br>valorizado<br>programado<br>acumulado | Avance<br>valorizado real<br>acumulado | Estado    | Acción | Publicar | Eliminar |
| 001                                           | 10/2014 | 10/11/2014 | 35 %                                        | 36 %                               | 35.00                                           | 36.00                                  | Ejecución | Ver    |          | Eliminar |

#### d. Obra paralizada

Respecto a las obras paralizadas se pueden presentar dos casos: i) Obra paralizada con avance parcial (la obra no completó la ejecución mensual programada) y ii) Obra paralizada sin avance parcial (la obra no se ejecutó durante todo el mes), si la obra se encuentra paralizada seleccionar el botón "Obra paralizada".

| Agregar Avance |         | vance      | Finalizar Obra 🛛 Obra parali                |                                    | aralizada                                       | -                                      | •         |        |          |          |
|----------------|---------|------------|---------------------------------------------|------------------------------------|-------------------------------------------------|----------------------------------------|-----------|--------|----------|----------|
| N°             | Periodo | Fecha      | Avance<br>fisico<br>programado<br>acumulado | Avance<br>físico real<br>acumulado | Avance<br>valorizado<br>programado<br>acumulado | Avance<br>valorizado real<br>acumulado | Estado    | Acción | Publicar | Eliminar |
| 002            | 11/2014 | 10/11/2014 | 60 %                                        | 40 %                               | 4,000,000.00                                    | 2,888,000.00                           | Ejecución | Editar | Publicar | Eliminar |

Luego se mostrará la "**Ficha Avances de Obra**", la cual esta comprendida por dos zonas información de avance de ejecucion y comentarios y recomendaciones.

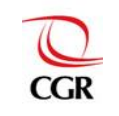

| ZONA I  | Información de avance de ejecución                                                                                      |  |
|---------|----------------------------------------------------------------------------------------------------|--|
|         | Meet     Selectione     Programado     Real       Año:     - Selectione - ▼     Avance físico de obra<br>acumulado (%): |  |
| ZONA II | Comentarios Problemas presentados durante el periodo:                                                                   |  |
|         | Adjuntar documentos:<br>Adjuntar documentos:<br>Seleccionar archivo Ningún archivo seleccionado<br>Cargar               |  |
|         | Guardar Regresar                                                                                                    |  |

ZONA I: Información de avance de ejecución

En esta zona encontraremos la opción No se realizaron avances en este periodo para indicar que la obra se encuentra paralizada sin avance parcial.

Una vez activada dicha opción, 🗹 automáticamente se mostrarán los siguientes datos:

- Avance físico de obra acumulado (%)
- Avance valorizado de obra acumulado (S/. bruto)

| Información de avance de ejecución                                 |                                                        |            |              |
|--------------------------------------------------------------------|--------------------------------------------------------|------------|--------------|
| No se realizaron avances en este periodo <table-cell></table-cell> |                                                        |            |              |
| Mes: - Seleccione - •                                              |                                                        | Programado | Real         |
| Año: - Seleccione - •                                              | Avance físico de obra<br>acumulado (%):                | 18.90      | 21.40        |
| Fecha: 11/11/2014                                                  | Avance valorizado de<br>obra acumulado (S/.<br>bruto): | 272768.98  | 3046534.95 I |
|                                                                    |                                                        |            |              |

Estos datos aparecen por defecto debido que al indicar que no se realizó algún avance en ese periodo, el sistema automáticamente carga los avances del mes anterior, además de ello se deben de completar los siguientes campos:

- Mes
- Año

Si la obra cuenta con avance parcial (no completó la ejecución mensual programada) se deberán completar todos los datos solicitados. **ZONA II:** Comentarios

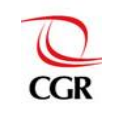

El usuario podrá ingresar comentarios sobre la causas que llevaron a paralizar la obra, asimismo podrá adjuntar la documentación e imágenes que certifiquen dicha paralización.

Cabe resaltar que las valorizaciones deberán estar en formato PDF y no pesar más de 2MB, además las imágenes deberán estar en formato JPG y no pesar más de 1MB.

| Adjunta magenes.<br>Seleccionar archivo<br>Cargar<br>Adjunta magenes.<br>Seleccionar archivo<br>Cargar<br>Adjunta magenes.<br>Seleccionar archivo<br>Cargar | Adjuntar documentos:<br>Adjuntar su valorización, informe mensual y/o otros documentos que<br>sustenten la información ingresada.<br>Seleccionar archivo<br>Cargar |
|----------------------------------------------------------------------------------------------------|----------------------------------------------------------------------------------------------------|
|----------------------------------------------------------------------------------------------------|----------------------------------------------------------------------------------------------------|

Finalmente se mostrará una tabla en la parte inferior con los documentos e imágenes ingresados, si desea observar los datos que acaba de ingresar, entonces seleccione el botón Ver, si desea anular los datos ingresados, seleccione el botón Quitar

|                      | Comentarios Problemas presentados durante el periodo: Inconvenientes en la entrega de materiales por parte del proveedor.                                                                                                    |
|----------------------|----------------------------------------------------------------------------------------------------|
| Registrar documentos | Adjuntar documentos:<br>Adjuntar documentos:<br>Selecolonar archivo<br>Cargar<br>Adjuntar imágenes:<br>Selecolonar archivo<br>Ningún archivo selecolonado<br>Cargar<br>Archivo<br>Mostrar<br>documento20141107165936.pdf<br>Ver<br>Quitar |
|                      | Guardar Regresar                                                                                                    |

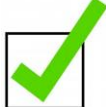

Luego de realizar el registro, publicación y actualización de los avances de todas las obras que se encuentren en ejecución en el periodo de evaluación (enero a julio 2015), la entidad obtendrá de 5 puntos a 20 puntos por el porcentaje de avances de obra registrados y publicados, obteniendo hasta este paso un acumulado de 100 puntos.